#### BAB V

#### IMPLEMENTASI DAN PENGUJIAN

#### 5.1 HASIL IMPLEMENTASI

Dari kegiatan analisis dan rancangan sistem informasi Rekam Medis pada Rumah Sakit Umum Daerah Raden Mattaher Jambi serta permasalahan yang telah ditemukan pada bab-bab sebelumnya, maka pada bab ini penulis memberikan implementasi yang berhubungan dengan hasil rancangan yang dilakukan. Dengan perancangan sistem informasi Rekam Medis pada Rumah Sakit Umum Daerah Raden Mattaher Jambi ini dapat memerikan informasi dan dapat mencetak laporan kepada aktor yang membutuhkan dengan akses yang cepat dan dapat menghindari kerusakan dokumen atau kehilangan data.

#### 5.1.1 Implementasi Tampilan Output

Implementasi Tampilan *output* merupakan tampilan dari keluaran pada Sistem informasi Rekam Medis pada Rumah Sakit Umum Daerah Raden Mattaher Jambi yang telah dirancang. Berikut adalah tampilan *output* dari sistem yang telah dirancang :

1. Laporan Data Rekam medis

Tampilan *output* laporan data Rekam medis ini menampilkan informasi Menu mengenai data-data Rekam medis pada Rumah Sakit Umum Daerah Raden Mattaher Jambi. Di bawah ini merupakan tampilan dari *output* data Rekam medis.

| l o si | UCEN NATTAHER        | Rekam Medis Rumah Sakit Umum Daerah Raden Mattaher Jambi |                                 |                      |                              |                                  |                |  |  |  |  |
|--------|----------------------|----------------------------------------------------------|---------------------------------|----------------------|------------------------------|----------------------------------|----------------|--|--|--|--|
| 1-OP   | COVIS JANE           | LAPORAN REKAM MEDIS                                      |                                 |                      |                              |                                  |                |  |  |  |  |
|        |                      | I                                                        | 1. Letjen Suprapto No.31, Telas | naipura, Kec. Telana | ipura, Kota Jambi, Jambi 363 | 61                               |                |  |  |  |  |
| No     | id rekam medis       | tanggal                                                  | id pasien                       | Nama Pasien          | id dokter                    | Nama Dokter                      | pemeriksaan    |  |  |  |  |
| 1      | REK20201127093906196 | 27 November 2020                                         | PAS20201127044133438            |                      | ID2020072011300842           |                                  | 0x Pemeriksaan |  |  |  |  |
| 2      | REK20210720144447582 | 20 Juli 2021                                             | PAS205                          | paduwai              | DOK20210720143008415         | Dr. Nidia Suriani, Sp.S,M Blomed | 0x Pemeriksaan |  |  |  |  |
| 3      | REK20210720145542348 | 04 November 2021                                         | PAS205                          | paduwai              | DOK20210720143008415         | Dr. Nidia Suriani, Sp.S,M Blomed | 0x Pemeriksaan |  |  |  |  |
| ŧ      | REK20210720145617419 | 04 November 2021                                         | PAS205                          | paduwai              | DOK20210720143008415         | Dr. Nidia Suriani, Sp.S,M Blomed | 0x Pemeriksaan |  |  |  |  |
| 5      | REK20210721155700537 | 18 Juni 2021                                             | PAS211                          | Nicuk                | DOK20210720143008415         | Dr. Nidia Suriani, Sp.S,M Blomed | 0x Pemeriksaan |  |  |  |  |
| 6      | REK20210722032352650 | 18 Juni 2021                                             | PAS210                          | ade                  | DOK20210720143008415         | Dr. Nidia Suriani, Sp.S,M Blomed | 0x Pemeriksaan |  |  |  |  |
| 7      | REK20210722055057324 | 06 April 2021                                            | PAS211                          | Nicuk                | DOK20210720143008415         | Dr. Nidia Suriani, Sp.S,M Biomed | 0x Pemeriksaan |  |  |  |  |
| в      | REK20210722062634951 | 22 Desember 2020                                         | PAS212                          | Reno                 | DOK20210720143008415         | Dr. Nidia Suriani, Sp.S,M Biomed | 1x Pemeriksaan |  |  |  |  |
| 9      | REK20210722083528612 | 04 November 2021                                         | PAS211                          | Nicuk                | DOK20210720143008415         | Dr. Nidia Suriani, Sp.S,M Biomed | 0x Pemeriksaan |  |  |  |  |
| 10     | REK20210723022150327 | 23 Juli 2021                                             | PAS213                          | zul                  | DOK20210720143008415         | Dr. Nidia Suriani, Sp.S,M Biomed | 1x Pemeriksaan |  |  |  |  |
| 11     | REK20210724132853532 | 21 Juni 2021                                             | PAS20210724132132738            |                      | DOK20210720143008415         | Dr. Nidia Suriani, Sp.S,M Biomed | 0x Pemeriksaan |  |  |  |  |
| 12     | REK20210726090138260 | 06 November 2021                                         | PAS214                          | Elfira alfida        | DOK20210721131507924         |                                  | 0x Pemeriksaan |  |  |  |  |
| 13     | REK20210726090707660 | 06 November 2021                                         | PAS214                          | Elfira alfida        | DOK20210721131507924         |                                  | Ox Pemeriksaan |  |  |  |  |

#### Gambar 5.1 Laporan Data Rekam medis

2. Laporan Data Pasien

Tampilan *output* laporan data Pasien ini menampilkan informasi Menu mengenai data-data Pasien pada Rumah Sakit Umum Daerah Raden Mattaher Jambi . Di bawah ini merupakan tampilan dari *output* data Pasien.

| P.SM | OVINS LANSI          | LAPORAN PASIEN<br>JI. Letien Supranto No 31. Telanajoura. Kec. Telanajoura. Kota Jambi Jambi 36361 |                |               |               |                        |              |                                  |  |  |  |  |
|------|----------------------|----------------------------------------------------------------------------------------------------|----------------|---------------|---------------|------------------------|--------------|----------------------------------|--|--|--|--|
| No   | id pasien            | nama pasien                                                                                        | alamat         | jenis kelamin | no telepon    | email                  | username     | password                         |  |  |  |  |
| 1    | PAS20210728035420259 | elfira alfida                                                                                      | air hitam laut | perempuan     | 082286704312  | elfiraalfida@gmail.com | elfiraalfida | 868619d52f1501b8ef496e0d8db0d996 |  |  |  |  |
| 2    | PAS20210728035529303 | indo gali                                                                                          | air hitam laut | perempuan     | 082178456091  | indogali@gmail.com     | indogali     | 42922e2bcbe66ead44c4574591277681 |  |  |  |  |
| 3    | PAS20210728035628664 | paduwai                                                                                            | air hitam laut | perempuan     | 081246578013  | paduwai@gmail.com      | paduwai      | 43d78f0211fac8d6331d17e673cfb7bb |  |  |  |  |
| 4    | PAS20210728035952433 | m nasir                                                                                            | air hitam laut | laki-laki     | 085274889123  | mnasir@gmail.com       | mnasir       | 80e5faf13316c560a4893fd868661fe0 |  |  |  |  |
| 5    | PAS20210728040153420 | deang macora                                                                                       | air hitam laut | laki-laki     | 081234678950  | daengmacora@gmail.com  | daengmacora  | a39b2132b8f3bee3cca09f0dd0cc6e90 |  |  |  |  |
| 6    | PAS20210728040258283 | alpiatun                                                                                           | air hitam laut | laki-laki     | 082356804619  | alpiatun@gmail.com     | alpiatun     | 6788c26f93f92f549a5053504090d09b |  |  |  |  |
| 7    | PAS20210728040413229 | hj indo angka                                                                                      | air hitam laut | perempuan     | 0823678091966 | hjindoangka@gmail.com  | hjindoangka  | 701f62f067f6048e69b49fc34514549f |  |  |  |  |
| 8    | PAS20210728040514960 | pallau                                                                                             | air hitam laut | laki-laki     | 081275669980  | pallau@gmail.com       | pallau       | cfcf9492e84ce715967a1bcf1a9e4850 |  |  |  |  |
| 9    | PAS20210728040636608 | hamidah                                                                                            | air hitam laut | perempuan     | 082144678901  | hamidah@gmail.com      | hamidah      | 6167a4fc01631936a40d367dd4b5f0ee |  |  |  |  |
| 10   | PAS203               | elfira alfida                                                                                      | air hitam laut | perempuan     | 085278546710  | elfiraalfida@gmail.com | elfiraalfida | 868619d52f1501b8ef496e0d8db0d996 |  |  |  |  |
| 11   | PAS204               | indo gali                                                                                          | air hitam laut | perempuan     | 082144678901  | indogali@gmail.com     | indogali     | 42922e2bcbe66ead44c4574591277681 |  |  |  |  |
| 12   | PAS205               | paduwai                                                                                            | airhitamlaut   | laki-laki     | 085378604823  | paduwai@gmail.com      | paduwai      | 43d78f0211fac8d6331d17e673cfb7bb |  |  |  |  |
| 13   | PAS206               | wahyuni                                                                                            | air hitam laut | laki-laki     | 0822846750    | wahvuni@gmai.com       | wahyuni      | eaa282a0e60c67915d24d1f7cc52f77b |  |  |  |  |

#### Gambar 5.2 Laporan Data Pasien

5.1.2.1 Implementasi Tampilan Input Khusus Pengunjung Web dan Pasien

Tampilan *Input* khusus Pengunjung Web dan Pasien merupakan tampilan yang dihasilkan sesuai dengan rancangan Pengunjung Web dan Pasien sebelumnya.

1. Tampilan Input Form Login

Tampilan *Input Form Login* digunakan untuk menampilkan data *Login*. Berikut merupakan Tampilan *Login* :

|           | LOGIN            |  |
|-----------|------------------|--|
|           | Form Pendaftaran |  |
| User Name |                  |  |
| Password  |                  |  |
|           | Send             |  |

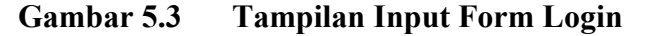

2. Tampilan Input Form Menu Utama

Tampilan *Input Form* Menu utama digunakan untuk menampilkan data Ooa1. Berikut merupakan Tampilan Menu utama :

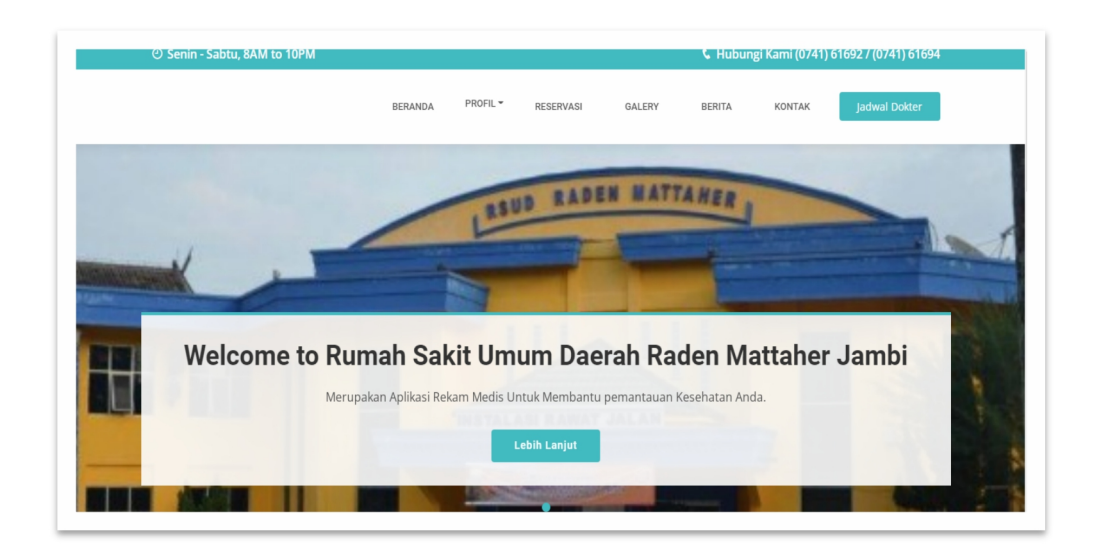

Gambar 5.4 Tampilan Input Form Menu utama

3. Tampilan Input Form Profil

Tampilan *Input Form* Profil digunakan untuk menampilkan data Profil. Berikut merupakan Tampilan Profil:

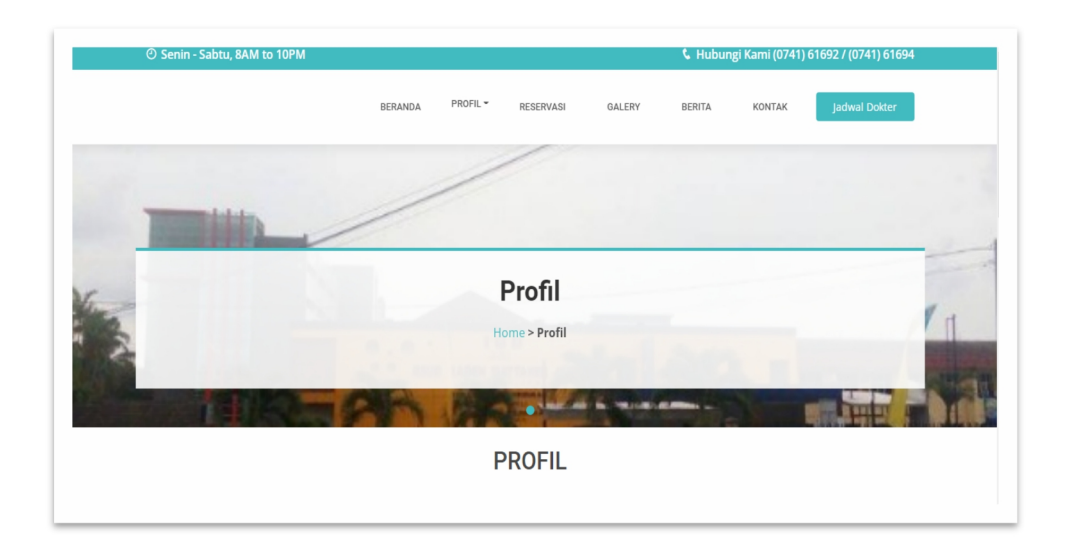

Gambar 5.5 Tampilan Input Form Profil

4. Tampilan Input Form Reservasi

Tampilan *Input Form* Reservasi digunakan untuk menampilkan data Reservasi. Berikut merupakan Tampilan Reservasi:

|                                                                                       |                                        | DECEDVACI                                                                                                    |       |  |  |  |  |  |  |  |
|---------------------------------------------------------------------------------------|----------------------------------------|----------------------------------------------------------------------------------------------------|-------|--|--|--|--|--|--|--|
| RESERVASI                                                                             |                                        |                                                                                                    |       |  |  |  |  |  |  |  |
| Tanggal                                                                               | : 01                                   | /11/2022                                                                                                    |       |  |  |  |  |  |  |  |
| Jenis                                                                                 | i Je                                   | nis                                                                                                    |       |  |  |  |  |  |  |  |
| Poli                                                                                  | : Po                                   | n                                                                                                    |       |  |  |  |  |  |  |  |
| Keluhan                                                                               | : ×                                    | : Ο Β Β Β   + +   9-   = = = P   Ω Π Ξ Ω   2(   β move)<br>I δ   Σ   Σ Ξ   ± ±   ± ±   ± φ   9) Nove -   Fermel -   ? |       |  |  |  |  |  |  |  |
|                                                                                       |                                        | PROJES RESERVAN                                                                                                    | ×     |  |  |  |  |  |  |  |
| RIWAYAT RESERVA                                                                       | ASI & REK                              |                                                                                                    |       |  |  |  |  |  |  |  |
| RIWAYAT RESERVA                                                                       | ASI & REK                              | PROSES RESERVAN<br>AM MEDIS<br>Ne Antrian Jenis Keluhan Tindakan pemeriksaan                                          | Resep |  |  |  |  |  |  |  |
| RIWAYAT RESERV.<br>No Tanggal Nat<br>Sumah Sakit Umum<br>Daarba Raden Mattah<br>Jambi | ASI & REK<br>ma Pasien<br>Link<br>Link | PROVAD BEVIEWAXI<br>AM MEDIS<br>No Antrian Jenis Keluhan Tindakan pemeriksaan<br>Our Services<br>- Instat             | Resep |  |  |  |  |  |  |  |

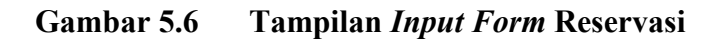

#### 5. Tampilan Input Form Galery

Tampilan Input Form Galery digunakan untuk menampilkan data Galery.

Berikut merupakan Tampilan Galery:

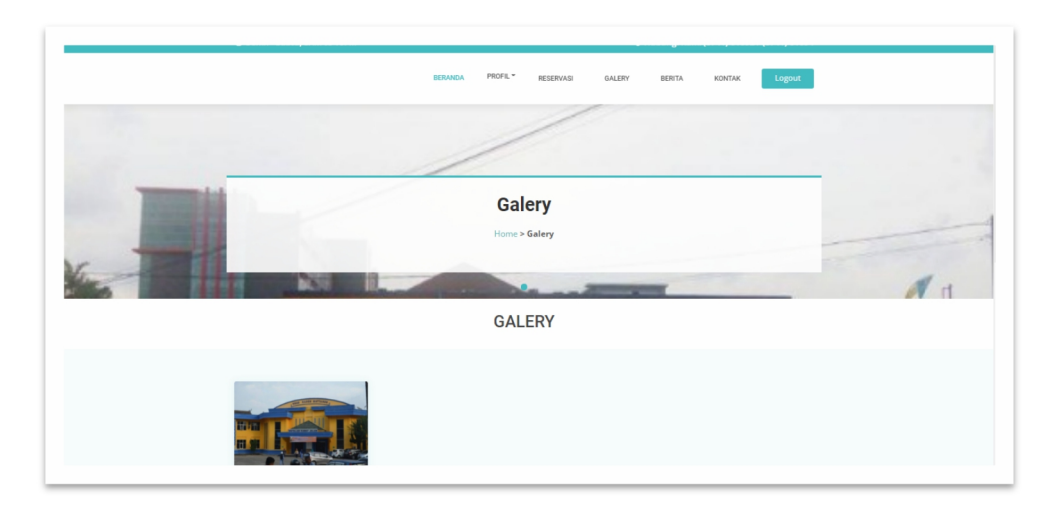

Gambar 5.7 Tampilan Input Form Galery

6. Tampilan Input Form Berita

Tampilan Input Form Berita digunakan untuk menampilkan data Berita. Berikut merupakan Tampilan Berita:

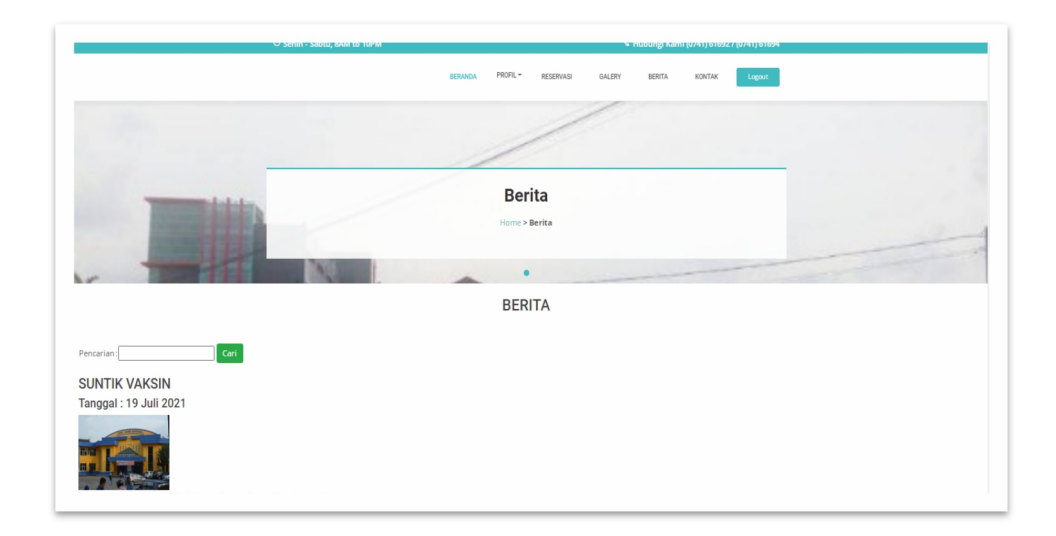

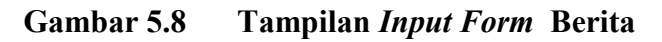

7. Tampilan Input Form Kontak

Tampilan *Input Form* Kontak digunakan untuk menampilkan data Kontak.

Berikut merupakan Tampilan Kontak:

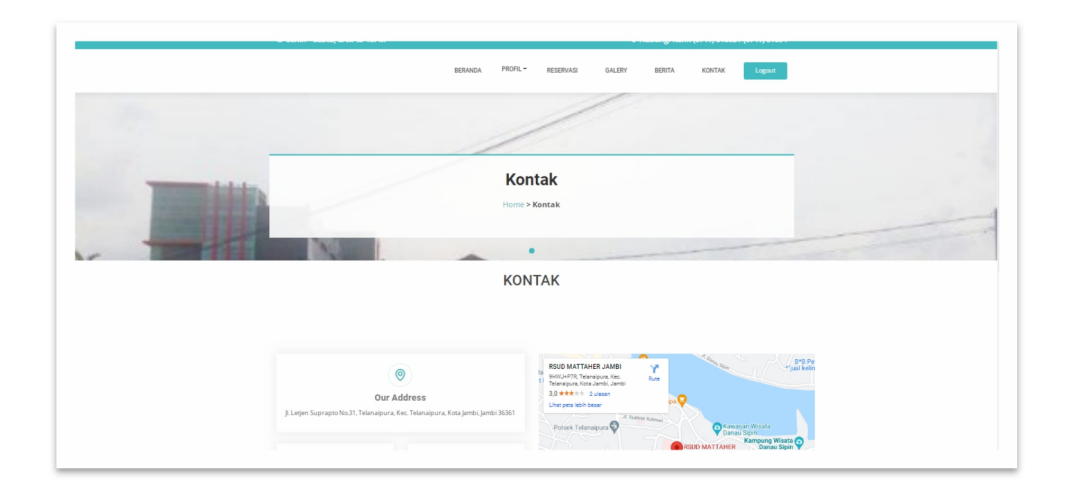

Gambar 5.9 Tampilan *Input Form* Kontak

Tampilan *Input Form* Pendaftaran digunakan untuk menampilkan data Pendaftaran. Berikut merupakan Tampilan Pendaftaran:

|                 |   | DERANDA                              |                      | RESERVASI | GALERT | DERITA | NUNIAN | Jadwar Dokter |
|-----------------|---|--------------------------------------|----------------------|-----------|--------|--------|--------|---------------|
|                 |   | No. of Concession, Name              | -                    |           | -      | -      |        |               |
|                 |   |                                      | I                    | DAFTAR    |        |        |        |               |
|                 |   | Sudah Memiliki akun S<br>Halaman Loj | ilahkan login<br>gin |           |        |        |        |               |
| id pasien *     | : | PAS229                               |                      |           |        |        |        |               |
| nama pasien *   | : | nama pasien                          |                      |           |        |        |        |               |
| alamat *        | : |                                      |                      |           | 1      |        |        |               |
| jenis kelamin * | : | laki-laki                            |                      |           | ~      |        |        |               |
| no telepon *    | : | no telepon                           |                      |           |        |        |        |               |
| email           | : | email                                |                      |           |        |        |        |               |
| username *      | : | username                             |                      |           |        |        |        |               |
| password *      | : | password                             |                      |           |        |        |        |               |

Gambar 5.10 Tampilan Input Form Pendaftaran

#### 5.1.2 Implementasi Tampilan Input

Tampilan *Input* merupakan suatu cara masukan data, dimana akan dibutuhkan dalam proses penghasilan laporan (*output*). Adapun bentuk tampilan *Input* tersebut adalah sebagai berikut :

5.1.2.2 Implementasi Tampilan Input Khusus Admin,Dokter dan Apoteker Tampilan Input khusus Admin,Dokter dan Apoteker merupakan tampilan yang dihasilkan sesuai dengan rancangan Admin sebelumnya. 1. Tampilan Form Login

Tampilan Form Input Login digunakan pada saat pertama kali user menjalankan aplikasi, maka yang pertama kali akan tampil adalah Halaman Menu Login. Pertama-tama user harus memasukan Username dan Password terlebih dahulu.Halaman Menu Login digunakan untuk menampilkan menu-menu di dalam program.

| Rumah Sakit Umum<br>Daerah Raden<br>Mattaher Jambi |
|----------------------------------------------------|
| Username                                           |
| Password                                           |
| Submit                                             |

Gambar 5.11 Tampilan Login

2. Tampilan Menu Utama

Tampilan Menu Admin merupakan hasil dari rencana atau kerangka dasar yang telah penulis desain sebelumnya pada tahap ini menu telah diberi bahasa perograman sehingga dapat berfungsi, Dengan harapan menu ini telah sesuai dengan apa yang telah dirancang sebelumnya.

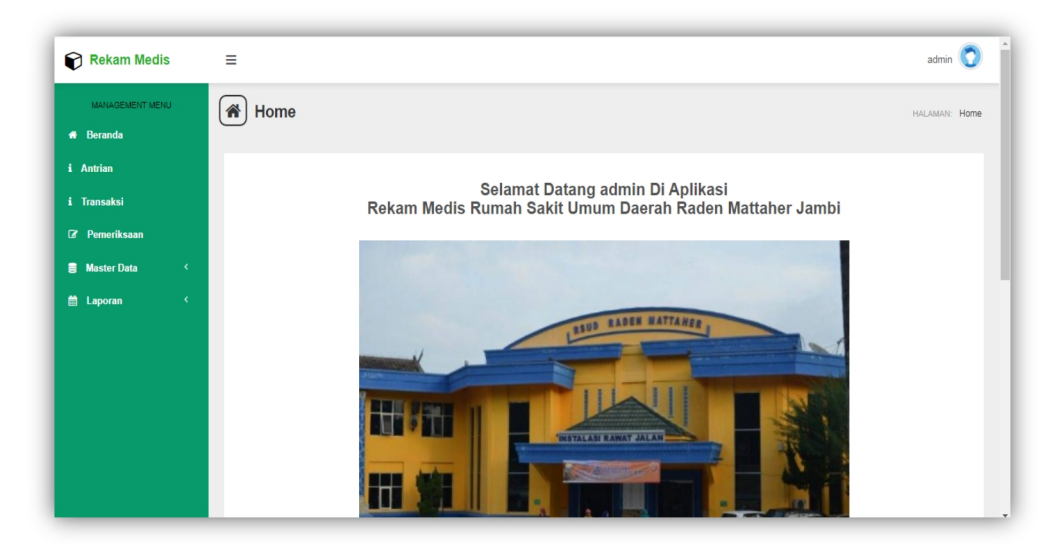

Gambar 5.12 Tampilan Input Form Menu Utama

3. Tampilan Menu Admin

Tampilan Menu Admin merupakan hasil dari rencana atau kerangka dasar yang telah penulis desain sebelumnya pada tahap ini menu telah diberi bahasa perograman sehingga dapat berfungsi, dengan tujuan agar rencana desain awal sesuai dengan program yang telah dibuat.

a. Tampilan Input Form Menu Admin

Tampilan *Input Form* menu Admin digunakan untuk mengintegrasikan semua fungsi-fungsi yang dibutuhkan untuk melakukan pengolahan atau menampilkan data Admin. Berikut merupakan Tampilan Admin :

| Rekam Medis     | ≡                    |    |                    |               | admin 💽                          |
|-----------------|----------------------|----|--------------------|---------------|----------------------------------|
| MANAGEMENT MENU | 😭 Data Admin         |    |                    |               | HALAMAN: Data Admin              |
| 🖶 Home          |                      |    |                    |               |                                  |
| i Antrian       | 2 Refresh            |    |                    |               |                                  |
| i Transaksi     | Renasarkan: id admin |    |                    |               |                                  |
| C Pemeriksaan   | Pencarian :          |    | Q Cari             |               |                                  |
| 🛢 Master Data 🤇 | Action               | No | ld admin           | Username      | Password                         |
| 🗎 Laporan 🤇     | 1 Detail             | 1  | ID2020072011305991 | admin         | 21232f297a57a5a743894a0e4a801fc3 |
|                 | i Detail             | 2  | ID2020072011310074 | vanya41       | 21232f297a57a5a743894a0e4a801fc3 |
|                 | i Detail             | 3  | ID2020072011310067 | tari.yuliarti | 21232f297a57a5a743894a0e4a801fc3 |
|                 | 1 Detail             | 4  | ID2020072011310125 | ilailasari    | 21232f297a57a5a743894a0e4a801fc3 |
|                 | i Detail             | 5  | ID2020072011310125 | mustofa.nova  | 21232f297a57a5a743894a0e4a801fc3 |
|                 | i Detail             | 6  | ID2020072011310240 | qori.wibowo   | 21232f297a57a5a743894a0e4a801fc3 |
|                 | i Detail             | 7  | ID2020072011310213 | jwinarsih     | 21232f297a57a5a743894a0e4a801fc3 |
|                 | i Detail             | 8  | ID2020072011310239 | wastuti.cici  | 21232f297a57a5a743894a0e4a801fc3 |

Gambar 5.13 Tampilan Input Form Menu Admin

b. Tampilan Input Form Tambah Admin

Tampilan *Input Form* Tambah Admin digunakan untuk menambah data-data yang dibutuhkan untuk melakukan pengolahan atau menampilkan data Admin. Berikut merupakan Tampilan Admin :

| Rekam Medis       | Ξ                     |    |                    |               | admin 🧿                          |
|-------------------|-----------------------|----|--------------------|---------------|----------------------------------|
| MANAGEMENT MENU   | 😭 Data Admin          |    |                    |               | HALAMAN: Data Admin              |
| # Home            | <u> </u>              |    |                    |               |                                  |
| i Antrian         | C Refresh             |    |                    |               |                                  |
| i Transaksi       | Perdeparkan- id admin |    |                    |               |                                  |
| 🕼 Pemeriksaan     | Pencarian :           |    | Q Cari             |               |                                  |
| 🛢 Master Data 🔇 < | Action                | No | ld admin           | Username      | Password                         |
| 🗎 Laporan 🧹       | 1 Detail              | 1  | ID2020072011305991 | admin         | 21232f297a57a5a743894a0e4a801fc3 |
|                   | i Detail              | 2  | ID2020072011310074 | vanya41       | 21232f297a57a5a743894a0e4a801fc3 |
|                   | 1 Detail              | 3  | ID2020072011310067 | tari.yuliarti | 21232f297a57a5a743894a0e4a801fc3 |
|                   | i Detail              | 4  | ID2020072011310125 | ilailasari    | 21232f297a57a5a743894a0e4a801fc3 |
|                   | i Detail              | 5  | ID2020072011310125 | mustofa.nova  | 21232f297a57a5a743894a0e4a801fc3 |
|                   | 1 Detail              | 6  | ID2020072011310240 | qori.wibowo   | 21232f297a57a5a743894a0e4a801fc3 |
|                   | i Detail              | 7  | ID2020072011310213 | jwinarsih     | 21232f297a57a5a743894a0e4a801fc3 |
|                   | i Detail              | 8  | ID2020072011310239 | wastuti.cici  | 21232f297a57a5a743894a0e4a801fc3 |

Gambar 5.14 Tampilan Input Form Tambah Admin

c. Tampilan Input Form Edit Admin

Tampilan *Input Form* Edit Admin digunakan untuk memodifikasi datadata yang dibutuhkan untuk melakukan pengolahan atau menampilkan data Admin. Berikut merupakan Tampilan Admin :

| Rekam Medis                  | Ξ                     |    |                    |               | admin 🧿                          |
|------------------------------|-----------------------|----|--------------------|---------------|----------------------------------|
| MANAGEMENT MENU              | 😭 Data Admin          |    |                    |               | HALAMAR: Data Admin              |
| i Antrian                    | 2 Refresh             |    |                    |               |                                  |
| i Transaksi<br>Ø Pemeriksaan | Berdasarkan: id_admin |    | •                  |               |                                  |
| 🛢 Master Data 🤇              | Pencarian :           | No | Q Cari<br>Id admin | Username      | Password                         |
| 🛗 Laporan 🤇 <                | i Detail              | 1  | ID2020072011305991 | admin         | 21232f297a57a5a743894a0e4a801fc3 |
|                              | i Detail              | 2  | ID2020072011310074 | vanya41       | 21232f297a57a5a743894a0e4a801fc3 |
|                              | i Detail              | 3  | ID2020072011310067 | tari.yuliarti | 21232f297a57a5a743894a0e4a801fc3 |
|                              | i Detail              | 4  | ID2020072011310125 | ilailasari    | 21232f297a57a5a743894a0e4a801fc3 |
|                              | i Detail              | 5  | ID2020072011310125 | mustofa.nova  | 21232f297a57a5a743894a0e4a801fc3 |
|                              | i Detail              | 6  | ID2020072011310240 | qori.wibowo   | 21232f297a57a5a743894a0e4a801fc3 |
|                              | i Detail              | 7  | ID2020072011310213 | jwinarsih     | 21232f297a57a5a743894a0e4a801fc3 |
|                              | i Detail              | 8  | ID2020072011310239 | wastuti.cici  | 21232f297a57a5a743894a0e4a801fc3 |

Gambar 5.15 Tampilan Input Form Edit Admin

4. Tampilan Menu Antrian

Tampilan Menu Antrian merupakan hasil dari rencana atau kerangka dasar yang telah penulis desain sebelumnya pada tahap ini menu telah diberi bahasa perograman sehingga dapat berfungsi, dengan tujuan agar rencana desain awal sesuai dengan program yang telah dibuat.

a. Tampilan Input Form Menu Antrian

Tampilan *Input Form* menu Antrian digunakan untuk mengintegrasikan semua fungsi-fungsi yang dibutuhkan untuk melakukan pengolahan atau menampilkan data Antrian. Berikut merupakan Tampilan Antrian :

| Rekam Medis       | Ξ                               |    |                      |                 |                      |             | Arin 💽                |
|-------------------|---------------------------------|----|----------------------|-----------------|----------------------|-------------|-----------------------|
| MANAGEMENT MENU   | 🕷 Data Antrian                  |    |                      |                 |                      |             | HALAMAN: Data Antrian |
| 🖶 Home            |                                 |    |                      |                 |                      |             |                       |
| i Antrian         |                                 |    |                      |                 |                      |             |                       |
| i Transaksi       | Action                          | No | Id antrian           | Tanggal antrian | Id pasien            | Nama Pasien | Nomor antrian         |
| 🛿 Pemeriksaan     | 🛪 Batal 🛛 🕼 Proses Perneriksaan | 1  | PEM20210707151022926 | 07 Juli 2021    | PAS20201127044133438 | Arin        | 3                     |
| 🛢 Master Data 🔇 < | 🗙 Batal 🛛 🕼 Proses Pemeriksaan  | 2  | PEM20210707151039960 | 15 Juli 2021    | PAS20201127044133438 | Arin        | 4                     |
| 🗎 Laporan 🛛 <     |                                 |    | 1                    |                 | 1                    |             |                       |
|                   |                                 |    |                      |                 |                      |             |                       |
|                   |                                 |    |                      |                 |                      |             |                       |
|                   |                                 |    |                      |                 |                      |             |                       |
|                   |                                 |    |                      |                 |                      |             |                       |
|                   |                                 |    |                      |                 |                      |             |                       |
|                   |                                 |    |                      |                 |                      |             |                       |

Gambar 5.16 Tampilan Input Form Menu Antrian

b. Tampilan Input Form Tambah Antrian

Tampilan *Input Form* Tambah Antrian digunakan untuk menambah data-data yang dibutuhkan untuk melakukan pengolahan atau menampilkan data Antrian. Berikut merupakan Tampilan Antrian :

| Rekam Medis       | Ξ                                             |         |                      |                    |                      |            | Arin 💽                |
|-------------------|-----------------------------------------------|---------|----------------------|--------------------|----------------------|------------|-----------------------|
| MANAGEMENT MENU   | 😭 Data Antrian                                |         |                      |                    |                      |            | HALAMAN: Data Antrian |
| A Home            |                                               |         |                      |                    |                      |            |                       |
| i Transaksi       | 1. Marca                                      |         | at and a             | The second sectors | Manda                | Name Basta | Numerication          |
| 🕼 Pemeriksaan     | Action     X Batal     Gr Proses Perneriksaan | No<br>1 | PEM20210707151022926 | Tanggal antrian    | PAS20201127044133438 | Arin       | Nomor antrian<br>3    |
| 🛢 Master Data 🛛 < | * Batal G* Proses Pemeriksaan                 | 2       | PEM20210707151039960 | 15 Juli 2021       | PAS20201127044133438 | Arin       | 4                     |
| 🗎 Laporan 🧹       |                                               |         |                      |                    |                      |            |                       |
|                   |                                               |         |                      |                    |                      |            |                       |
|                   |                                               |         |                      |                    |                      |            |                       |
|                   |                                               |         |                      |                    |                      |            |                       |
|                   |                                               |         |                      |                    |                      |            |                       |
|                   |                                               |         |                      |                    |                      |            |                       |

Gambar 5.17 Tampilan Input Form Tambah Antrian

c. Tampilan Input Form Edit Antrian

Tampilan *Input Form* Edit Antrian digunakan untuk memodifikasi data-data yang dibutuhkan untuk melakukan pengolahan atau menampilkan data Antrian. Berikut merupakan Tampilan Antrian :

| Rekam Medis       | =                            |    |                      |                 |                      |             | Arin 🔇                |
|-------------------|------------------------------|----|----------------------|-----------------|----------------------|-------------|-----------------------|
| MANAGEMENT MENU   | 😭 Data Antrian               |    |                      |                 |                      |             | HALAMAN: Data Antrian |
| i Antrian         |                              |    |                      |                 |                      |             |                       |
| i Transaksi       | Action                       | No | Id antrian           | Tanggal antrian | Id pasien            | Nama Pasien | Nomor antrian         |
| 🛿 Pemeriksaan     | × Batal                      | 1  | PEM20210707151022926 | 07 Juli 2021    | PAS20201127044133438 | Arin        | 3                     |
| 🗃 Master Data 🛛 < | 🗙 Batal 🕼 Proses Pemeriksaan | 2  | PEM20210707151039960 | 15 Juli 2021    | PAS20201127044133438 | Arin        | 4                     |
| 曽 Laporan 🔇 <     |                              |    |                      |                 |                      | 1           | ]                     |
|                   |                              |    |                      |                 |                      |             |                       |
|                   |                              |    |                      |                 |                      |             |                       |
|                   |                              |    |                      |                 |                      |             |                       |
|                   |                              |    |                      |                 |                      |             |                       |
|                   |                              |    |                      |                 |                      |             |                       |

Gambar 5.18 Tampilan Input Form Edit Antrian

5. Tampilan Menu Berita

Tampilan Menu Berita merupakan hasil dari rencana atau kerangka dasar yang telah penulis desain sebelumnya pada tahap ini menu telah diberi bahasa perograman sehingga dapat berfungsi, dengan tujuan agar rencana desain awal sesuai dengan program yang telah dibuat.

a. Tampilan Input Form Menu Berita

Tampilan *Input Form* menu Berita digunakan untuk mengintegrasikan semua fungsi-fungsi yang dibutuhkan untuk melakukan pengolahan atau menampilkan data Berita. Berikut merupakan Tampilan Berita :

| Rekam Medis     | Ξ                                  |          |                      |              |                  |              | Arin 📀                  |
|-----------------|------------------------------------|----------|----------------------|--------------|------------------|--------------|-------------------------|
| MANAGEMENT MENU | 😭 Data Berita                      |          |                      |              |                  |              | HALAMAN: Data Berita    |
| 🖶 Home          |                                    |          |                      |              |                  |              |                         |
| i Antrian       | 🗄 Tambah 🛛 😂 Refresh               |          |                      |              |                  |              |                         |
| i Transaksi     | Berdasarkan: id berita             |          | •                    |              |                  |              |                         |
| Pemeriksaan     | Pencarian :                        | 0        | ( Cari               |              |                  |              |                         |
| 🛢 Master Data 🧹 | Action                             | No       | Id berita            | Tanggal      | Judul            | Foto         | Isi                     |
| 🛗 Laporan 🛛 <   | i Detail 🕼 Edit 🗙 Hapus            | 1        | BER20210707151656876 | 06 Juli 2021 | sesak nafas      | 996 <u>0</u> | sdgsdgsd                |
|                 | i Detail 🕼 Edit 🗙 Hapus            | 2        | BER20210707151748612 | 05 Juli 2021 | hubungi apoteker |              | jangan samapi terlambat |
|                 | Jumlah 2 data, Halaman 1 Dari 1 Ha | alaman   |                      |              |                  |              |                         |
|                 | < Sebelumnya 1 beriku              | itriya » | •                    |              |                  |              |                         |
|                 |                                    |          |                      |              |                  |              |                         |
|                 |                                    |          |                      |              |                  |              |                         |

Gambar 5.19 Tampilan Input Form Menu Berita

b. Tampilan Input Form Tambah Berita

Tampilan *Input Form* Tambah Berita digunakan untuk menambah data-data yang dibutuhkan untuk melakukan pengolahan atau menampilkan data Berita. Berikut merupakan Tampilan Berita :

| Rekam Medis     | Ξ                  |                                                                         | Arin 💽               |
|-----------------|--------------------|-------------------------------------------------------------------------|----------------------|
| MANAGEMENT MENU | 😭 Data Berita      |                                                                         | HALAMAN: Data Berita |
| 🖶 Home          | _                  |                                                                         |                      |
| i Antrian       | <b>≪</b> I KEMBALI |                                                                         |                      |
| i Transaksi     | Tambah             |                                                                         |                      |
| 🕼 Pemeriksaan   | id basits #        |                                                                         |                      |
| 🛢 Master Data 🤇 | io benta -         | : BER2021070715182523                                                   |                      |
| 🛤 Lanoran 🤇     | Tanggal            | : 07/07/2021                                                            |                      |
|                 | Judul              | : Judul                                                                 |                      |
|                 | Foto               | : Choose File No file chosen                                            |                      |
|                 |                    | X 12 @ @ @ @ < >> (♥+ ) => 및   = 표 클 Ω   X   D Source                   |                      |
|                 |                    | B I S I I <sub>x</sub>   1≡ ∷≡   :1E -1E   99   Styles -   Format -   ? |                      |
|                 |                    |                                                                         |                      |
|                 |                    |                                                                         |                      |
|                 | Isi                |                                                                         |                      |
|                 |                    |                                                                         |                      |

Gambar 5.20 Tampilan Input Form Tambah Berita

c. Tampilan Input Form Edit Berita

Tampilan *Input Form* Edit Berita digunakan untuk memodifikasi datadata yang dibutuhkan untuk melakukan pengolahan atau menampilkan data Berita. Berikut merupakan Tampilan Berita :

| Rekam Medis       | Ξ                 | Arin                                                             | 0     |
|-------------------|-------------------|------------------------------------------------------------------|-------|
| MANAGEMENT MENU   | 😭 Data Berita     | HALAMANE Data Be                                                 | erita |
| Home              | _                 |                                                                  |       |
| i Antrian         | <b>≪I</b> KEMBALI |                                                                  |       |
| i Transaksi       | Edit              |                                                                  |       |
| 2 Pemeriksaan     | id berita *       | PEP2021020215165682                                              |       |
| 🗧 Master Data 🛛 < | Tanggal           | : 07/06/2021                                                     |       |
| 🗎 Laporan 🤇       | Judul             | : sesak nafas                                                    |       |
|                   | Foto*             | :<br>162565816-85794-Jellyfish.jpg<br>Choose File Wo file chosen |       |
|                   |                   | $\begin{array}{cccccccccccccccccccccccccccccccccccc$             |       |
|                   |                   | sdgsdgsd                                                         |       |

Gambar 5.21 Tampilan Input Form Edit Berita

6. Tampilan Menu Dokter

Tampilan Menu Dokter merupakan hasil dari rencana atau kerangka dasar yang telah penulis desain sebelumnya pada tahap ini menu telah diberi bahasa perograman sehingga dapat berfungsi, dengan tujuan agar rencana desain awal sesuai dengan program yang telah dibuat.

a. Tampilan Input Form Menu Dokter

Tampilan *Input Form* menu Dokter digunakan untuk mengintegrasikan semua fungsi-fungsi yang dibutuhkan untuk melakukan pengolahan atau menampilkan data Dokter. Berikut merupakan Tampilan Dokter :

| Rekam Medis              | Ξ                                        |           |                    |                                                  |                              |                                     |                            |                   |                                                            | A                | rin 🚺      |
|--------------------------|------------------------------------------|-----------|--------------------|--------------------------------------------------|------------------------------|-------------------------------------|----------------------------|-------------------|------------------------------------------------------------|------------------|------------|
| MANAGEMENT MENU          | 😭 Data Dokter                            |           |                    |                                                  |                              |                                     |                            |                   |                                                            | halaman: D       | ata Dokter |
| i Antrian<br>i Transaksi | Tambah C Refresh Reciperation: id dokter |           |                    |                                                  |                              |                                     |                            |                   |                                                            |                  |            |
| Pemeriksaan Master Data  | Pencarian :                              |           | Q Cari             |                                                  |                              |                                     |                            |                   |                                                            |                  |            |
| 🛱 Laporan 🤇              | Action                                   | <b>No</b> | Id dokter          | Nama dokter<br>Wani Cinthia<br>Handayani<br>S.H. | Tempat lahir<br>Gunungsitoli | Tanggal lahir<br>12 Januari<br>2005 | Jenis kelamin<br>Perempuan | No telepon        | Ki.<br>Sunaryo<br>No. 405,<br>Semarang<br>35556,<br>PapBar | Username<br>lila | 21232f     |
|                          | LDetail @'Edit × Hapus                   | 2         | ID2020072011300952 | Ella Nasyiah                                     | Manado                       | 17 Februari<br>2008                 | Perempuan                  | (+62) 700<br>8847 | Ki.<br>Pasirkoja<br>No. 519,<br>Solok<br>36060,<br>SulTra  | pia.sihombing    | 21232f     |
|                          | <b>≟Detail</b>                           | 3         | dok001             | ara                                              | jambi                        | 01 Juli 2020                        | Laki-Laki                  | 085267792179      | jambi                                                      | dokter           | d22af4     |

Gambar 5.22 Tampilan Input Form Menu Dokter

### b. Tampilan Input Form Tambah Dokter

Tampilan *Input Form* Tambah Dokter digunakan untuk menambah data-data yang dibutuhkan untuk melakukan pengolahan atau menampilkan data Dokter. Berikut merupakan Tampilan Dokter :

| Rekam Medis                                        | Ξ                             |                       | Arin 🚫 1             |
|----------------------------------------------------|-------------------------------|-----------------------|----------------------|
| MANAGEMENT MENU                                    | 😭 Data Dokter                 |                       | HALAMAN: Data Dokter |
| i Antrian                                          | <b>«</b> KEMBALI              |                       |                      |
| i Transaksi<br>(2' Pemeriksaan                     | Tambah<br>id dokter *         | : DOK2021070715221210 |                      |
| <ul> <li>Master Data </li> <li>Laporan </li> </ul> | Nama Dokter                   | : Nama Dokter         |                      |
|                                                    | Tempat Lahir<br>Tanggal Lahir | : 07/07/2021          |                      |
|                                                    | Jenis Kelamin                 | : Nothing selected -  |                      |
|                                                    | No Telepon<br>Alamat          | : No Telepon          |                      |
|                                                    | Username                      | : ovi                 |                      |

Gambar 5.23 Tampilan Input Form Tambah Dokter

c. Tampilan Input Form Edit Dokter

Tampilan *Input Form* Edit Dokter digunakan untuk memodifikasi datadata yang dibutuhkan untuk melakukan pengolahan atau menampilkan data Dokter. Berikut merupakan Tampilan Dokter :

| Rekam Medis                    | Ξ                                      |                                                 | Arin 💽               |
|--------------------------------|----------------------------------------|-------------------------------------------------|----------------------|
| MANAGEMENT MENU                | 😭 Data Dokter                          |                                                 | HALAMAN: Data Dokter |
| i Antrian                      | <b>≪</b> KEMBALI                       |                                                 |                      |
| Pemeriksaan                    | Edit                                   |                                                 |                      |
| 🛢 Master Data 🤇                | Nama Dokter                            | : Uz020072011300842<br>: Wani Cinthia Handayani |                      |
|                                | Tempat Lahir                           | Gunungsitoli                                    |                      |
|                                | Tanggal Lahir                          | : 01/12/2005                                    |                      |
|                                | No Telepon                             | : 0863 3752 663                                 |                      |
|                                | Alamat                                 | Ki. Sunaryo No. 405, 🔶<br>Semarang 35556,       |                      |
| ralbost-83/PROGRAM 2021 SEASON | N 1/PROGRAM REVISI 1//index.php?input= | : lila                                          |                      |

Gambar 5.24 Tampilan Input Form Edit Dokter

7. Tampilan Menu Galery

Tampilan Menu Galery merupakan hasil dari rencana atau kerangka dasar yang telah penulis desain sebelumnya pada tahap ini menu telah diberi bahasa perograman sehingga dapat berfungsi, dengan tujuan agar rencana desain awal sesuai dengan program yang telah dibuat.

a. Tampilan Input Form Menu Galery

Tampilan *Input Form* menu Galery digunakan untuk mengintegrasikan semua fungsi-fungsi yang dibutuhkan untuk melakukan pengolahan atau menampilkan data Galery. Berikut merupakan Tampilan Galery :

| Rekam Medis     | Ξ                                   |              |                      |                  |      | Arin 🔇               |
|-----------------|-------------------------------------|--------------|----------------------|------------------|------|----------------------|
| MANAGEMENT MENU | 😭 Data Galery                       |              |                      |                  |      | HALAMAN: Data Galery |
| 🖶 Home          | -                                   |              |                      |                  |      |                      |
| i Antrian       | 🛙 Tambah 🛛 Refresh                  |              |                      |                  |      |                      |
| i Transaksi     |                                     |              |                      |                  |      |                      |
| 🕻 Pemeriksaan   | Berdasarkan : id_galery Pencarian : | QC           | ari                  |                  |      |                      |
| 🛢 Master Data 🧹 | Action                              | No lo        | d galery             | Judul            | Foto | Keterangan           |
| 🗎 Laporan 🧹     | i Detail 🖉 Edit 🗙 Hapus             | 1            | GAL20210707152405273 | hubungi apoteker |      | nofdbgsdgsd          |
|                 | Jumlah 1 data, Halaman 1 Dari 1     | Halaman      |                      |                  |      |                      |
|                 | <  Sebelumnya 1 ber                 | kutnya » 🔹 🔹 |                      |                  |      |                      |
|                 |                                     |              |                      |                  |      |                      |
|                 |                                     |              |                      |                  |      |                      |
|                 |                                     |              |                      |                  |      |                      |
|                 |                                     |              |                      |                  |      |                      |

### Gambar 5.25 Tampilan Input Form Menu Galery

b. Tampilan Input Form Tambah Galery

Tampilan *Input Form* Tambah Galery digunakan untuk menambah data-data yang dibutuhkan untuk melakukan pengolahan atau menampilkan data Galery. Berikut merupakan Tampilan Galery :

| Rekam Medis                                           | ≡                        |                                                                   | Arin 🔇               |
|-------------------------------------------------------|--------------------------|-------------------------------------------------------------------|----------------------|
| MANAGEMENT MENU                                       | 🕷 Data Galery            |                                                                   | HALAMAN: Data Galery |
| i Antrian<br>i Transaksi                              | <b>KEMBALI</b><br>Tambah |                                                                   |                      |
| <ul> <li>Perneriksaan</li> <li>Master Data</li> </ul> | id galery *<br>Judul     | : GAL2021070715245055<br>: Judul                                  |                      |
| 🛗 Laporan 🤇 🤇                                         | Foto                     | : Choose File   No file chosen                                    |                      |
|                                                       | Keterangan               | B I S   I <sub>x</sub>   I ∷   ∓ ≇   >>   Styles -   Format -   ? |                      |

Gambar 5.26 Tampilan Input Form Tambah Galery

c. Tampilan Input Form Edit Galery

Tampilan *Input Form* Edit Galery digunakan untuk memodifikasi datadata yang dibutuhkan untuk melakukan pengolahan atau menampilkan data Galery. Berikut merupakan Tampilan Galery :

| Rekam Medis     | ≡                |                                                                                                    | Arin 💽               |
|-----------------|------------------|----------------------------------------------------------------------------------------------------|----------------------|
| MANAGEMENT MENU | 🕷 Data Galery    |                                                                                                    | HALAMAN: Data Galery |
| i Antrian       | <b>≪</b> KEMBALI |                                                                                                    |                      |
| i Transaksi     | Edit             |                                                                                                    |                      |
| 🕼 Pemeriksaan   | id galery *      | GAL2021070715240527                                                                                                    |                      |
|                 | Judul            | hubungi apoteker                                                                                                    |                      |
|                 | Foto* :          | 1635664245-13630 Chrysanthemum.jpg<br>Choose Fiel No file chosen                                                                                                    |                      |
|                 |                  | X       0       (B)       (A)       (B)       (B) |                      |
|                 | Keterangan       |                                                                                                    |                      |

Gambar 5.27 Tampilan Input Form Edit Galery

8. Tampilan Menu Pasien

Tampilan Menu Pasien merupakan hasil dari rencana atau kerangka dasar yang telah penulis desain sebelumnya pada tahap ini menu telah diberi bahasa perograman sehingga dapat berfungsi, dengan tujuan agar rencana desain awal sesuai dengan program yang telah dibuat.

a. Tampilan Input Form Menu Pasien

Tampilan *Input Form* menu Pasien digunakan untuk mengintegrasikan semua fungsi-fungsi yang dibutuhkan untuk melakukan pengolahan atau menampilkan data Pasien. Berikut merupakan Tampilan Pasien :

| Rekam Medis       | ≡                                  |         |                      |             |                         |               |              |                      |          | Arin 🚺           |
|-------------------|------------------------------------|---------|----------------------|-------------|-------------------------|---------------|--------------|----------------------|----------|------------------|
| MANAGEMENT MENU   | 😭 Data Pasien                      |         |                      |             |                         |               |              |                      | HAL      | AMAN: Data Pasie |
| # Home            | 0                                  |         |                      |             |                         |               |              |                      |          |                  |
| i Antrian         | 🖶 Tambah 🛛 😂 Refresh               |         |                      |             |                         |               |              |                      |          |                  |
| i Transaksi       |                                    |         |                      |             |                         |               |              |                      |          |                  |
| 🛿 Pemeriksaan     | Pencarian :                        |         | Q Cari               |             |                         |               |              |                      |          |                  |
| 🛢 Master Data 🔇 < | Action                             | No      | ld pasien            | Nama pasien | Alamat                  | Jenis kelamin | No telepon   | Email                | Username | Password         |
| 🛗 Laporan 🤇 <     | i Detail 🕼 Edit 🛛 🗙 Hapus          | 1       | PAS20201127044133438 | Arin        | JI.<br>Slamat<br>Riyadi | perempuan     | 08123312312  | arinana@gmail.com    | arin     | 92b622722a99     |
|                   | i Detail 🕼 Edit 🛛 🗙 Hapus          | 2       | PAS203               | adin        | jl. ask                 | laki-laki     | 9081923      | adinareski@gmail.com | adin     | c1e8a0004739     |
|                   | i Detail 🕼 Edit 🗙 Hapus            | 3       | PAS20201210053033360 | siska       | jambi                   | laki-laki     | 085267792168 | siska@gmail.com      | siska    | afa0b8855052     |
|                   | 4                                  |         |                      |             |                         |               |              |                      |          | •                |
|                   | Jumlah 3 data, Halaman 1 Dari 1 Ha | alama   | n                    |             |                         |               |              |                      |          |                  |
|                   | < «Sebelumnya 1 beriku             | utnya ¤ |                      |             |                         |               |              |                      |          |                  |

Gambar 5.28 Tampilan Input Form Menu Pasien

b. Tampilan Input Form Tambah Pasien

Tampilan *Input Form* Tambah Pasien digunakan untuk menambah data-data yang dibutuhkan untuk melakukan pengolahan atau menampilkan data Pasien. Berikut merupakan Tampilan Pasien :

| Rekam Medis       | ≡                |                       | Arin 🔇               |
|-------------------|------------------|-----------------------|----------------------|
| MANAGEMENT MENU   | 😭 Data Pasien    |                       | HALAMAN: Data Pasien |
| 🖷 Home            |                  |                       |                      |
| i Antrian         | <b>≪</b> KEMBALI |                       |                      |
| i Transaksi       | Tambah           |                       |                      |
| 🕼 Pemeriksaan     | March 1          |                       |                      |
| 🗃 Master Data 🛛 < | id pasien *      | : PAS2021070715270424 |                      |
|                   | Nama Pasien      | : Nama Pasien         |                      |
| 🚍 Laporan 🤇 🕻     | Alamat           | :                     |                      |
|                   | Jenis Kelamin    | : Nothing selected -  |                      |
|                   | No Telepon       | : No Telepon          |                      |
|                   | Email            | : Email               |                      |
|                   | Username         | : ovi                 |                      |
|                   | Password         | : •••                 |                      |

Gambar 5.29 Tampilan Input Form Tambah Pasien

c. Tampilan Input Form Edit Pasien

Tampilan *Input Form* Edit Pasien digunakan untuk memodifikasi datadata yang dibutuhkan untuk melakukan pengolahan atau menampilkan data Pasien. Berikut merupakan Tampilan Pasien :

| Rekam Medis       | ≡                | Arin 🧿                                                                                                |
|-------------------|------------------|----------------------------------------------------------------------------------------------------|
| MANAGEMENT MENU   | 😭 Data Pasien    | HALAMAN: Data Pasien                                                                                  |
| # Home            |                  |                                                                                                    |
| i Antrian         | <b>≪</b> KEMBALI |                                                                                                    |
| i Transaksi       | Edit             |                                                                                                    |
| 🛿 Pemeriksaan     | id pasien *      | Pas9000112704413242                                                                                   |
| 🛢 Master Data 🛛 < | Nama Pasien      | : Arin                                                                                                |
| 🛱 Laporan 🤇       | Alamat           | JI. Slamat Riyadi                                                                                     |
|                   | Jenis Kelamin    | - perempuan - 🗸                                                                                       |
|                   | No Telepon       | : 08123312312                                                                                         |
|                   | Email            | : arinana@gmail.com                                                                                   |
|                   | Username         | : arin                                                                                                |
|                   | password Lama    | password lama<br>Masukkan password Lama untuk Validasi, Kosongkan jika tidak ingin mengganti password |

Gambar 5.30 Tampilan Input Form Edit Pasien

9. Tampilan Menu Profil

Tampilan Menu Profil merupakan hasil dari rencana atau kerangka dasar yang telah penulis desain sebelumnya pada tahap ini menu telah diberi bahasa perograman sehingga dapat berfungsi, dengan tujuan agar rencana desain awal sesuai dengan program yang telah dibuat.

a. Tampilan Input Form Menu Profil

Tampilan *Input Form* menu Profil digunakan untuk mengintegrasikan semua fungsi-fungsi yang dibutuhkan untuk melakukan pengolahan atau menampilkan data Profil. Berikut merupakan Tampilan Profil :

| Rekam Medis     | Ξ                                 |         |                      |      |             |            |       |        | Arin 🚺               |
|-----------------|-----------------------------------|---------|----------------------|------|-------------|------------|-------|--------|----------------------|
| MANAGEMENT MENU | 😭 Data Profil                     |         |                      |      |             |            |       |        | IALAMAN: Data Profil |
| # Home          |                                   |         |                      |      |             |            |       |        |                      |
| i Antrian       | Tambah 🕻 Refresh                  |         |                      |      |             |            |       |        |                      |
| i Transaksi     | Pardacarkan: id profil            |         |                      |      |             |            |       |        |                      |
| Pemeriksaan     | Pencarian :                       | 0       | Cari                 |      |             |            |       |        |                      |
| 🛢 Master Data < | Action                            | No      | ld profil            | Nama | Gambar      | No telepon | Email | Alamat | Deskripsi            |
| 曽 Laporan 🛛 <   | i Detail 🖉 Edit 🛛 🗙 Hapus         | 1       | PR020200728111436534 |      | <b>FILE</b> |            |       | -      |                      |
|                 | Jumlah 1 data, Halaman 1 Dari 1 I | lalaman |                      |      |             | 1          |       | 1      |                      |
|                 | < < Sebelumnya 1 beri             | utnya » | •                    |      |             |            |       |        |                      |
|                 |                                   |         |                      |      |             |            |       |        |                      |
|                 |                                   |         |                      |      |             |            |       |        |                      |
|                 |                                   |         |                      |      |             |            |       |        |                      |

Gambar 5.31 Tampilan Input Form Menu Profil

b. Tampilan Input Form Tambah Profil

Tampilan *Input Form* Tambah Profil digunakan untuk menambah datadata yang dibutuhkan untuk melakukan pengolahan atau menampilkan data Profil. Berikut merupakan Tampilan Profil :

| Rekam Medis     | ≡                |                                                                                                   | Arin 🚫               |
|-----------------|------------------|---------------------------------------------------------------------------------------------------|----------------------|
| MANAGEMENT MENU | 😭 Data Profil    |                                                                                                   | HALAMAN: Data Profil |
| 🖶 Home          | <u> </u>         |                                                                                                   |                      |
| i Antrian       | <b>€</b> KEMBALI |                                                                                                   |                      |
| i Transaksi     | Tambah           |                                                                                                   |                      |
| 🕼 Pemeriksaan   | id profil *      | : PR0202107071528574(                                                                             |                      |
| 🛢 Master Data 🤇 | Nama             | : Nama                                                                                            |                      |
| 🛗 Laporan 🤇 🤇   | Gambar           | : Choose File No file chosen                                                                      |                      |
|                 | No Telepon       | : No Telepon                                                                                      |                      |
|                 | Email            | : Email                                                                                           |                      |
|                 | Alamat           | :                                                                                                 |                      |
|                 |                  | X 원 🗟 🛱 🛱 📥 🖈   종·   🚥 🧮 🏲 🖬 🏛 🇮 🗿 Source                                                         |                      |
|                 |                  | <b>B</b> $I$ <b>S</b> $ I_x  \downarrow \equiv :=  : _E  : _E  : _E  : _E  : _E : _E  : _E : _E $ |                      |

Gambar 5.32 Tampilan Input Form Tambah Profil

c. Tampilan Input Form Edit Profil

Tampilan *Input Form* Edit Profil digunakan untuk memodifikasi datadata yang dibutuhkan untuk melakukan pengolahan atau menampilkan data Profil. Berikut merupakan Tampilan Profil :

| Rekam Medis     | Ξ                |                                                                                               | Arin 🚫               |
|-----------------|------------------|-----------------------------------------------------------------------------------------------|----------------------|
| MANAGEMENT MENU | 😭 Data Profil    |                                                                                               | HALAMAN: Data Profil |
| # Home          | _                |                                                                                               |                      |
| i Antrian       | <b>≪</b> KEMBALI |                                                                                               |                      |
| i Transaksi     | Edit             |                                                                                               |                      |
| 🕼 Pemeriksaan   | id and it        |                                                                                               |                      |
| 🛢 Master Data 🧹 | id profil *      | : PR0202007281114365:                                                                         |                      |
| 🛱 Laporan 🤇     | Nama             | : Nama                                                                                        |                      |
|                 | Gambar*          | 1607574190-40405 WhatsApp Image 2020-11-25 at 19.54.45 (1) jpeg<br>Choose File No file chosen |                      |
|                 | No Telepon       | : No Telepon                                                                                  |                      |
|                 | Email            | : Email                                                                                       |                      |
|                 | Alamat           | :                                                                                             |                      |
|                 |                  |                                                                                               |                      |

Gambar 5.33 Tampilan Input Form Edit Profil

10. Tampilan Menu Rekam medis

Tampilan Menu Rekam medis merupakan hasil dari rencana atau kerangka dasar yang telah penulis desain sebelumnya pada tahap ini menu telah diberi bahasa perograman sehingga dapat berfungsi, dengan tujuan agar rencana desain awal sesuai dengan program yang telah dibuat.

a. Tampilan Input Form Menu Rekam medis

Tampilan *Input Form* menu Rekam medis digunakan untuk mengintegrasikan semua fungsi-fungsi yang dibutuhkan untuk melakukan pengolahan atau menampilkan data Rekam medis. Berikut merupakan Tampilan Rekam medis :

|             |     | 🖌 🖌 Data Rekam                                 | Medis                                                            |                      |                        |                      |                |                    |                                      | HALAMAN: Data Rekam Mer |  |  |  |
|-------------|-----|------------------------------------------------|------------------------------------------------------------------|----------------------|------------------------|----------------------|----------------|--------------------|--------------------------------------|-------------------------|--|--|--|
| Home        |     |                                                |                                                                  |                      |                        |                      |                |                    |                                      |                         |  |  |  |
| Antrian     |     | 🖶 Tambah Pemeriksaa                            | n Baru                                                           | C Refresh            |                        |                      |                |                    |                                      |                         |  |  |  |
| Transaksi   |     |                                                |                                                                  |                      |                        |                      |                |                    |                                      |                         |  |  |  |
| Pemeriksaan |     | Berdasarkan: Id_rekam_medis - Pencatian O Carl |                                                                  |                      |                        |                      |                |                    |                                      |                         |  |  |  |
| Master Data | < . | gqeAk5aVZZeVZGeVbGllar                         | gqeAk5aVZZeVZGeVbGllamRnaUxxx3D gqeAk5aVZpabYmeWaGdjaWNvYpoxxx3D |                      |                        |                      |                |                    |                                      |                         |  |  |  |
| Laporan     | ۲.  | Action                                         | No                                                               | Id rekam medis       | Tanggal                | Id pasien            | Nama<br>Pasien | Id dokter          | Nama<br>Dokter                       | Id Pemeriksaan          |  |  |  |
|             |     | ź Detail                                       | 1                                                                | REK20201127093906196 | 27<br>November<br>2020 | PAS20201127044133438 | Arin           | ID2020072011300842 | Wani<br>Cinthia<br>Handayani<br>S.H. | PEM20201127093233181    |  |  |  |
|             |     | i Detail                                       | 2                                                                | REK20210707153049761 | 27 Juli<br>2021        | PAS203               | adin           | ID2020072011300952 | Ella<br>Nasyiah                      | PEM20210707151022926    |  |  |  |

Gambar 5.34 Tampilan Input Form Menu Rekam medis

b. Tampilan Input Form Tambah Rekam medis

Tampilan *Input Form* Tambah Rekam medis digunakan untuk menambah data-data yang dibutuhkan untuk melakukan pengolahan atau menampilkan data Rekam medis. Berikut merupakan Tampilan Rekam medis :

| Rekam Medis                                           | =                           |                                       | Arin 🚫                    |
|-------------------------------------------------------|-----------------------------|---------------------------------------|---------------------------|
| MANAGEMENT MENU                                       | 😭 Data Rekam Medis          |                                       | HALAMAN: Data Rekam Medis |
| i Antrian<br>i Transaksi                              | <b>≪ KEMBALI</b><br>Tambah  |                                       |                           |
| <ul> <li>Permeriksaan</li> <li>Master Data</li> </ul> | id rekam medis *<br>Tanggal | : REK2021070715354843<br>: 07/07/2021 |                           |
| 🛗 Laporan 🤇 🤇                                         | ld Pasien<br>Id Dokter      | Nothing selected                      |                           |
|                                                       | ld Pemeriksaan              | : Nothing selected                    |                           |
|                                                       |                             | ✓ SIMPAN                              |                           |

Gambar 5.35 Tampilan Input Form Tambah Rekam medis

c. Tampilan Input Form Edit Rekam medis

Tampilan *Input Form* Edit Rekam medis digunakan untuk memodifikasi data-data yang dibutuhkan untuk melakukan pengolahan atau menampilkan data Rekam medis. Berikut merupakan Tampilan Rekam medis :

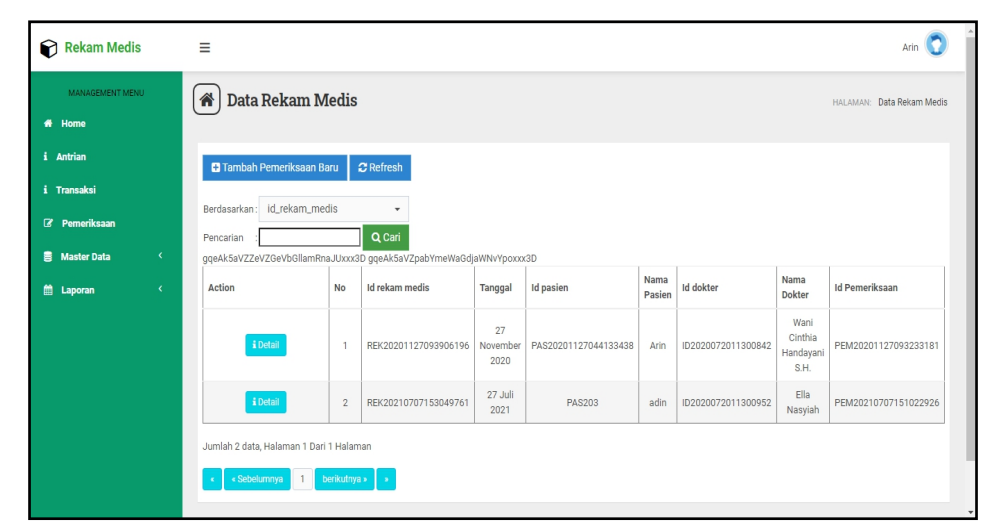

Gambar 5.36 Tampilan Input Form Edit Rekam medis

#### 11. Tampilan Menu Pemeriksaan

Tampilan Menu Pemeriksaan merupakan hasil dari rencana atau kerangka dasar yang telah penulis desain sebelumnya pada tahap ini menu telah diberi bahasa perograman sehingga dapat berfungsi, dengan tujuan agar rencana desain awal sesuai dengan program yang telah dibuat.

a. Tampilan Input Form Menu Pemeriksaan

Tampilan *Input Form* menu Pemeriksaan digunakan untuk mengintegrasikan semua fungsi-fungsi yang dibutuhkan untuk melakukan pengolahan atau menampilkan data Pemeriksaan. Berikut merupakan Tampilan Pemeriksaan :

| Rekam Medis       | =                                                 |      |                      |                        |                      |        |                    |                                      |                             |                   | Arin 🤇        |  |  |
|-------------------|---------------------------------------------------|------|----------------------|------------------------|----------------------|--------|--------------------|--------------------------------------|-----------------------------|-------------------|---------------|--|--|
| MANAGEMENT MENU   | 😭 Data Pemer                                      | iks  | aan                  |                        |                      |        |                    |                                      | н                           | ALAMAN: Da        | ta Pemeriksa: |  |  |
| # Home            | Home                                              |      |                      |                        |                      |        |                    |                                      |                             |                   |               |  |  |
| i Antrian         | 🖬 Tambah 🖉 Refi                                   | resh |                      |                        |                      |        |                    |                                      |                             |                   |               |  |  |
| i Transaksi       |                                                   |      |                      |                        |                      |        |                    |                                      |                             |                   |               |  |  |
| Pemeriksaan       |                                                   |      |                      |                        |                      |        |                    |                                      |                             |                   |               |  |  |
| 🗃 Master Data 🛛 < | Pencarian :     Q Cari     Noma     Noma     Noma |      |                      |                        |                      |        |                    |                                      |                             |                   |               |  |  |
| 🛗 Laporan 🤇       | Aksi                                              | No   | Id pemeriksaan       | Tanggal                | Id pasien            | Pasien | Id dokter          | Dokter                               | Keluhan                     | Diagnosa          | Hasil peme    |  |  |
|                   | E Edit X Hapus                                    | 1    | PEM20201127093056619 | 27<br>November<br>2020 | PAS203               | adin   |                    |                                      | JANGAN<br>DI<br>HAPUS       |                   |               |  |  |
|                   | Credit Hapus                                      | 2    | PEM20201127093233181 | 27<br>November<br>2020 | PAS20201127044133438 | Arin   | ID2020072011300842 | Wani<br>Cinthia<br>Handayani<br>S.H. | pusing<br>palak<br>adek kak | Banyak<br>Pikiran | Terlalu S     |  |  |
|                   | 🕼 Edit 🛛 🗙 Hapus                                  | 3    | PEM20210421064502240 | 14 April<br>2021       | PAS20201210053033360 | siska  | ID2020072011300842 | Wani<br>Cinthia<br>Handayani<br>S.H. | sakit<br>gigi               | bengkak           | infe          |  |  |

Gambar 5.37 Tampilan Input Form Menu Pemeriksaan

b. Tampilan Input Form Tambah Pemeriksaan

Tampilan *Input Form* Tambah Pemeriksaan digunakan untuk menambah data-data yang dibutuhkan untuk melakukan pengolahan atau menampilkan data Pemeriksaan. Berikut merupakan Tampilan Pemeriksaan :

| Rekam Medis              | Ξ                          |                                                        | Arin 💽                    |
|--------------------------|----------------------------|--------------------------------------------------------|---------------------------|
| MANAGEMENT MENU          | 😭 Data Pemeriksaan         |                                                        | HALAMAN: Data Pemeriksaan |
| i Antrian<br>i Transaksi | <b>∢</b> KEMBALI<br>Tambab |                                                        |                           |
| 🕼 Pemeriksaan            | ld pemeriksaan *           | : PEM202107071537017-                                  |                           |
| 🗎 Laporan 🤇 🤇            | Tanggal<br>Id Pasien       | : 07/07/221                                            |                           |
|                          | ld Dokter                  | $\begin{array}{c c c c c c c c c c c c c c c c c c c $ |                           |
|                          | Keluhan                    |                                                        |                           |

Gambar 5.38 Tampilan Input Form Tambah Pemeriksaan

c. Tampilan Input Form Edit Pemeriksaan

Tampilan *Input Form* Edit Pemeriksaan digunakan untuk memodifikasi data-data yang dibutuhkan untuk melakukan pengolahan atau menampilkan data Pemeriksaan. Berikut merupakan Tampilan Pemeriksaan :

| Rekam Medis     | =                  | Arin 🔘                                                                                                    |
|-----------------|--------------------|----------------------------------------------------------------------------------------------------|
| MANAGEMENT MENU | 😭 Data Pemeriksaan | HALAMAN Data Pemerikaan                                                                                                    |
| 🖶 Home          |                    |                                                                                                    |
| i Antrian       |                    |                                                                                                    |
| i Transaksi     | PEMERIKSAAN        |                                                                                                    |
| 🕼 Pemeriksaan   | id pemeriksaan *   | : PEM202011270930566                                                                                                    |
| 🛢 Master Data < | Tanggal            | : 11/27/2020                                                                                                    |
| 🚔 Laporan 🗸     | Id Pasien          | : PAS203                                                                                                    |
|                 | Id Dokter          | : •• •                                                                                                    |
|                 |                    | $X$ $\cap$ $\square$ $\square$ $\square$ $\square$ $ \ll$ $ \gg$ $ \gg$ $ \approx$ $ \approx$ $ \cong$ $\square$ $\square$ $\square$ $\square$ $ X $ $\square$ Source |
|                 |                    | <b>B</b> $I$ <b>S</b> $ I_x  \equiv =  I  +  I  +  I $ <b>Styles</b> - Format - ?                                                                                     |
|                 |                    | JANGAN DI HAPUS                                                                                                    |
|                 | Keluhan            |                                                                                                    |
|                 |                    |                                                                                                    |

Gambar 5.39 Tampilan Input Form Edit Pemeriksaan

#### 12. Tampilan Menu Transaksi

Tampilan Menu Transaksi merupakan hasil dari rencana atau kerangka dasar yang telah penulis desain sebelumnya pada tahap ini menu telah diberi bahasa perograman sehingga dapat berfungsi, dengan tujuan agar rencana desain awal sesuai dengan program yang telah dibuat.

a. Tampilan Input Form Menu Transaksi

Tampilan *Input Form* menu Transaksi digunakan untuk mengintegrasikan semua fungsi-fungsi yang dibutuhkan untuk melakukan pengolahan atau menampilkan data Transaksi. Berikut merupakan Tampilan Transaksi :

| MANAGEMENT MENU   |   | A Data Trancaka                          | i  |                      |                     |                      |             |                    |                                   | Data Taranak |
|-------------------|---|------------------------------------------|----|----------------------|---------------------|----------------------|-------------|--------------------|-----------------------------------|--------------|
| 🖶 Home            | 1 | Data Halisaks                            |    |                      |                     |                      |             |                    | HALAMAN:                          | Data mansak  |
| i Antrian         |   | C Refresh                                |    |                      |                     |                      |             |                    |                                   |              |
| i Transaksi       |   |                                          |    |                      |                     |                      |             |                    |                                   |              |
| 🕜 Pemeriksaan     |   | Berdasarkan: id_transaksi<br>Pencarian : |    | •<br>Q. Cari         |                     |                      |             |                    |                                   |              |
| 🛢 Master Data 🛛 < |   | Action                                   | No | ld transaksi         | Tanggal Transaksi   | Id pasien            | Nama Pasien | Id dokter          | Nama Dokter                       | Id Pemeriks  |
| 🗎 Laporan 🛛 <     |   | i Detail                                 | 1  | TRA20201127053927727 | 27 November<br>2020 | PAS20201127044133438 | Arin        | ID2020072011300842 | Wani Cinthia<br>Handayani<br>S.H. | PEM202011    |
|                   |   | i Detail 🕼 Pembayaran                    | 2  | TRA20201127093906569 | 27 November<br>2020 | PAS20201127044133438 | Arin        | ID2020072011300842 | Wani Cinthia<br>Handayani<br>S.H. | PEM202011    |
|                   |   |                                          |    |                      |                     |                      |             |                    |                                   |              |

Gambar 5.40 Tampilan Input Form Menu Transaksi

b. Tampilan Input Form Edit Transaksi

Tampilan *Input Form* Edit Transaksi digunakan untuk memodifikasi data-data yang dibutuhkan untuk melakukan pengolahan atau menampilkan data Transaksi. Berikut merupakan Tampilan Transaksi :

| Rekam Medis                    | ≡                                  |        |                      |                     |                      |             |                    |                                   | Arin 🚺         |  |  |
|--------------------------------|------------------------------------|--------|----------------------|---------------------|----------------------|-------------|--------------------|-----------------------------------|----------------|--|--|
| MANAGEMENT MENU                | 😭 Data Transaks                    | i      |                      |                     |                      |             |                    | HALAMAN:                          | Data Transaksi |  |  |
| i Antrian                      | 2 Refresh                          |        |                      |                     |                      |             |                    |                                   |                |  |  |
| i Transaksi                    | Berdasarkan: id transaksi          |        | •                    |                     |                      |             |                    |                                   |                |  |  |
| Pemeriksaan Pencarian Q Q Carl |                                    |        |                      |                     |                      |             |                    |                                   |                |  |  |
| 🗃 Master Data 🛛 <              | Action                             | No     | ld transaksi         | Tanggal Transaksi   | Id pasien            | Nama Pasien | Id dokter          | Nama Dokter                       | Id Pemeriks:   |  |  |
| 🛱 Laporan 🤇                    | î Detail                           | 1      | TRA20201127053927727 | 27 November<br>2020 | PAS20201127044133438 | Arin        | ID2020072011300842 | Wani Cinthia<br>Handayani<br>S.H. | PEM202011:     |  |  |
|                                | i Detail 🖉 Pembayaran              | 2      | TRA20201127093906569 | 27 November<br>2020 | PAS20201127044133438 | Arin        | ID2020072011300842 | Wani Cinthia<br>Handayani<br>S.H. | PEM202011:     |  |  |
|                                | ∢<br>Jumlah 2 data, Halaman 1 Dari | 1 Hal  | aman                 |                     |                      |             |                    |                                   | •              |  |  |
|                                | <  Sebelumnya                      | erikut | nya > 🔹              |                     |                      |             |                    |                                   |                |  |  |

Gambar 5.41 Tampilan Input Form Edit Transaksi

13. Tampilan Menu Apoteker

Tampilan Menu Apoteker merupakan hasil dari rencana atau kerangka dasar yang telah penulis desain sebelumnya pada tahap ini menu telah diberi bahasa perograman sehingga dapat berfungsi, dengan tujuan agar rencana desain awal sesuai dengan program yang telah dibuat.

a. Tampilan Input Form Menu Apoteker

Tampilan *Input Form* menu Apoteker digunakan untuk mengintegrasikan semua fungsi-fungsi yang dibutuhkan untuk melakukan pengolahan atau menampilkan data Apoteker. Berikut merupakan Tampilan Apoteker :

| Rekam Medis                               | Ξ                                                                   |         |                      |               |              |                    |               |              |                      | admi        | n 🜔      |
|-------------------------------------------|---------------------------------------------------------------------|---------|----------------------|---------------|--------------|--------------------|---------------|--------------|----------------------|-------------|----------|
| MANAGEMENT MENU                           | 😭 Data Apoteker                                                     |         |                      |               |              |                    |               |              | HA                   | LAMAN: Data | Apoteker |
| i Antrian<br>i Transaksi<br>Ø Pemeriksaan | Tambah         Ø Refresh           Berdasarkan:         id_apoleker |         | •<br>O Cati          |               |              |                    |               |              |                      |             |          |
| 🧧 Master Data 🛛 🔇                         | Action                                                              | No      | ld apoteker          | Nama apoteker | Tempat lahir | Tanggal lahir      | Jenis kelamin | No telepon   | Alamat               | Username    | Passv    |
| 🛗 Laporan 🔇                               | 1 Detail 🕼 Edit 🗙 Hapus                                             | 1       | APO20210720145045773 | armada        | jambi        | 19 Oktober<br>1992 | Laki-Laki     | 085378604823 | air<br>hitam<br>Iaut | armada      | 992aĉ    |
|                                           | 1 Detail 🕼 Edit 🛛 🗙 Hapus                                           | 2       | APO20210721133311983 | Julia         | Jambi        | 21 Juli 1994       | Perempuan     | 08528323423  | Jambi                | lia         | 8d84c    |
|                                           | 4<br>Jumlah 2 data, Halaman 1 Dari 1 H<br>4 c Sebelumnya 1 ber      | Halamai | n<br>2 2             |               |              |                    |               |              |                      |             | Þ        |

#### Gambar 5.42 Tampilan Input Form Menu Apoteker

b. Tampilan Input Form Tambah Apoteker

Tampilan *Input Form* Tambah Apoteker digunakan untuk menambah data-data yang dibutuhkan untuk melakukan pengolahan atau menampilkan data Apoteker. Berikut merupakan Tampilan Apoteker :

| Rekam Medis              | ≡                       |                        | admin 💟                |
|--------------------------|-------------------------|------------------------|------------------------|
| MANAGEMENT MENU          | Apoteker                |                        | HALAMAN: Data Apoteker |
| i Antrian<br>i Transaksi | <b>≪</b> KEMBALI        |                        |                        |
| 2 Pemeriksaan            | Tambah<br>id apoteker * | : AP020210721144244800 |                        |
| Master Data < Laporan <  | Nama Apoteker           | : Nama Apoteker        |                        |
|                          | Tempat Lahir            |                        |                        |
|                          | Jenis Kelamin           | : 21/07/2021           |                        |
|                          | No Telepon              | : No Telepon           |                        |
|                          | Alamat                  | :                      |                        |
|                          | Username<br>Password    | : Username             |                        |
|                          |                         | ✓ SIMPAN               |                        |

Gambar 5.43 Tampilan Input Form Tambah Apoteker

#### c. Tampilan Input Form Edit Apoteker

Tampilan *Input Form* Edit Apoteker digunakan untuk memodifikasi data-data yang dibutuhkan untuk melakukan pengolahan atau menampilkan data Apoteker. Berikut merupakan Tampilan Apoteker :

| Rekam Medis     | ≡                  | Arti                                                              | in 🤇    |
|-----------------|--------------------|-------------------------------------------------------------------|---------|
| MANAGEMENT MENU | 👔 Data Pemeriksaan | HALJMAN: Data Per                                                 | neriksa |
| 👫 Home          |                    |                                                                   |         |
| i Antrian       |                    |                                                                   |         |
| i Transaksi     | PEMERIKSAAN        |                                                                   |         |
| 🕼 Pemeriksaan   | id pemeriksaan *   | : PEM202011270930566                                              |         |
| 🛢 Master Data 🧹 | Tanggal            | : 11/27/2020                                                      |         |
| 🛗 Laporan 🛛 <   | Id Pasien          | : PAS203                                                          |         |
|                 | Id Dokter          | :                                                                 |         |
|                 |                    | X ⊡ ⊞ ⊞ (← → ) ♥•   ∞ ∞ ℙ   ⊒ ⊞ ≣ Ω   X   ⊡ Source                |         |
|                 |                    | B I S I <sub>x</sub>   := :=   :⊭ :⊭ !9   Styles -   Format -   ? |         |
|                 |                    | JANGAN DI HAPUS                                                   |         |
|                 | Keluhan            |                                                                   |         |
|                 |                    |                                                                   |         |

Gambar 5.44 Tampilan Input Form Edit Apoteker

#### 14. Tampilan Menu Obat

Tampilan Menu Obat merupakan hasil dari rencana atau kerangka dasar yang telah penulis desain sebelumnya pada tahap ini menu telah diberi bahasa perograman sehingga dapat berfungsi, dengan tujuan agar rencana desain awal sesuai dengan program yang telah dibuat.

a. Tampilan Input Form Menu Obat

Tampilan *Input Form* menu Obat digunakan untuk mengintegrasikan semua fungsi-fungsi yang dibutuhkan untuk melakukan pengolahan atau menampilkan data Obat. Berikut merupakan Tampilan Obat :

| Rekam Medis                  | =                                                                                                    |                  |                                 |                          |                                             |                               | admin 🚫         |
|------------------------------|----------------------------------------------------------------------------------------------------|------------------|---------------------------------|--------------------------|---------------------------------------------|-------------------------------|-----------------|
| MANAGEMENT MENU              | 😭 Data Obat                                                                                                    |                  |                                 |                          |                                             | HAL                           | AMAN: Data Obat |
| 2 Pemeriksaan<br>2 Data Obat | Tambah     Chefresh       Berdasarkan:     id_obat       Pencarian     :                                        |                  | ↓<br>Q. Cari                    |                          |                                             |                               |                 |
|                              | Action<br><u>I Debail</u> (7 Erk 1 Hapon<br>Jumlah 1 data, Halaman 1 Dari 1 Ha<br><b>c</b> c Sebekumnya 1 Berik | No<br>1<br>laman | Id obat<br>OBA00210720150042290 | Nama obat<br>obat migran | Aturan konsumsi<br>3 x sehari sesudah makan | Deskripsi obat<br>obat migran | Jumlah          |

Gambar 5.45 Tampilan Input Form Menu Obat

b. Tampilan Input Form Tambah Obat

Tampilan *Input Form* Tambah Obat digunakan untuk menambah datadata yang dibutuhkan untuk melakukan pengolahan atau menampilkan data Obat. Berikut merupakan Tampilan Obat :

| Rekam Medis                                         | =                                                    |                                                                                                    | admin 🚫            |
|-----------------------------------------------------|------------------------------------------------------|----------------------------------------------------------------------------------------------------|--------------------|
| MANAGEMENT MENU                                     | 🕋 Data Obat                                          |                                                                                                    | HALAMAN: Data Obat |
| <ul> <li>Permeriksaan</li> <li>Data Obat</li> </ul> | <b>∢ KEMBALI</b><br>Tambah<br>id obat *<br>Nama Obat | : DBA20210721144500324                                                                                                    |                    |
|                                                     | Abran Kensumsi                                       | X     0     0     0     1     5      5      5      6     0     1     1     0     1     0     1     0     1     0     1     0     1     0     1     0     1     0     1     0     1     0     1     0     1     0     1     0     1     0     1     0     1     0     1     0     1     0     1     0     1     0     1     0     1     0     1     0     1     0     1     0     1     0     1     0     1     0     1     0     1     0     1     0     1     0     1     0     1     0     1     0     1     0     1     0     1     0     1     0     1     0     0     0     0     0     0     0     0     0     0     0     0     0     0     0     0     0     0     0     0     0     0     0     0     0     0     0     0     0     0     0     0     0     0     0     0     0     0     0     0     0     0     0     0     0 <td< th=""><th>4</th></td<> | 4                  |
|                                                     |                                                      | $\begin{array}{c c c c c c c c c c c c c c c c c c c $                                                                                                    |                    |

Gambar 5.46 Tampilan Input Form Tambah Obat

c. Tampilan Input Form Edit Obat

Tampilan *Input Form* Edit Obat digunakan untuk memodifikasi datadata yang dibutuhkan untuk melakukan pengolahan atau menampilkan data Obat. Berikut merupakan Tampilan Obat :

| Rekam Medis                  | =                      |                      | admin 🚫            |
|------------------------------|------------------------|----------------------|--------------------|
| MANAGEMENT MENU              | 🕷 Data Obat            |                      | HALAMAN: Data Obat |
| 🕼 Pemeriksaan<br>🕼 Data Obat | <b>KEMBALI</b><br>Edit |                      |                    |
|                              | id obat • ;            | OBA20210720150042290 |                    |
|                              | Aturan Konsumsi :      | [obst migran]        |                    |
|                              | Deskripsi Obat :       | X ⓑ ⓑ ⓑ ⓑ ♠          |                    |

Gambar 5.47 Tampilan Input Form Edit Obat

#### 5.2 PENGUJIAN SYSTEM PERANGKAT LUNAK

Pengujian sistem dilakukan menggunakan metode *Black Box* untuk memastikan bahwa *sofwere* yang telah dibuat telah sesuai desainnya dan semua fungsi dapat dipergunakan dengan baik tanpa ada kesalahan.

1. Pengujian Halaman Menu Login

Pengujian *Login* digunakan untuk memastikan bahwa Halaman Menu *Login* telah dapat digunakan dengan baik dan sesuai dengan fungsinya.

| No. | Deskripsi                                                                            | Prosedur<br>Pengujian                                                                                                    | Masukan                                                                                         | Keluaran<br>yang<br>Diharapkan                                           | Hasil yang<br>didapat                                                                        | Kesimpulan |
|-----|--------------------------------------------------------------------------------------|----------------------------------------------------------------------------------------------------|-------------------------------------------------------------------------------------------------|--------------------------------------------------------------------------|----------------------------------------------------------------------------------------------|------------|
| 1   | Login,<br>username<br>dan<br>password<br>benar                                       | <ul> <li>Buka aplikasi</li> <li>Tampilkan<br/>Halaman<br/>Menu Login</li> <li>Input<br/>username dan<br/>password<br/>benar</li> <li>Klik tombol<br/>Login</li> </ul>      | <ul> <li>Username<br/>dan<br/>Password</li> <li>Klik<br/>tombol<br/>Login</li> </ul>            | User masuk<br>ke dalam<br>sistem dan<br>dapat<br>mengakses<br>sistem     | User<br>masuk<br>ke dalam<br>sistem dan<br>dapat<br>mengakses<br>sistem                      | Baik       |
| 2   | Login,<br>Tanpa<br><i>username</i><br>dan<br><i>password</i>                         | <ul> <li>Buka aplikasi</li> <li>Tampilkan<br/>Halaman<br/>Menu Login</li> <li>Tanpa meng<br/>Input<br/>username dan<br/>password</li> <li>Klik tombol<br/>Login</li> </ul> | <ul> <li>Username<br/>dan<br/>Password<br/>kosong</li> <li>Klik<br/>tombol<br/>Login</li> </ul> | Tampil<br>pesan<br>peringatan<br>"Username<br>atau<br>Password<br>salah" | User tidak<br>masuk ke<br>menu<br>utama dan<br>Tetap pada<br>Halaman<br>Menu<br><i>Login</i> | Baik       |
| 3   | Login,<br>username<br>dan<br>password<br>salah                                       | <ul> <li>Buka aplikasi</li> <li>Input<br/>username dan<br/>password<br/>salah</li> <li>Klik tombol<br/>Login</li> </ul>                                                    | <ul> <li>Username<br/>dan<br/>Password</li> <li>Klik<br/>tombol<br/>Login</li> </ul>            | Tampil<br>pesan<br>peringatan<br>"Username<br>dan<br>Password<br>salah"  | User tidak<br>masuk ke<br>menu<br>utama dan<br>Tetap pada<br>Halaman<br>Menu<br><i>Login</i> | Baik       |
| 4   | Login,<br>Username<br>benar dan<br>Password<br>salah atau<br>kosong                  | <ul> <li>Buka aplikasi</li> <li>Input<br/>Username<br/>benar dan<br/>Password<br/>salah atau<br/>kosong</li> <li>Klik tombol<br/>Login</li> </ul>                          | <ul> <li>Username<br/>dan<br/>Password</li> <li>Klik<br/>tombol<br/>Login</li> </ul>            | Tampil<br>pesan<br>peringatan<br>"Password<br>salah"                     | User tidak<br>masuk ke<br>menu<br>utama dan<br>Tetap pada<br>Halaman<br>Menu<br><i>Login</i> | Baik       |
| 5   | Login,<br><i>Username</i><br>salah atau<br>kosong<br>dan<br><i>Password</i><br>benar | <ul> <li>Buka aplikasi</li> <li>Input<br/>Username<br/>salah atau<br/>kosong dan<br/>Password<br/>benar</li> <li>Klik tombol<br/>Login</li> </ul>                          | <ul> <li>Username<br/>dan<br/>Password</li> <li>Klik<br/>tombol<br/>Login</li> </ul>            | Tampil<br>pesan<br>peringatan<br>" <i>Username</i><br>salah"             | User tidak<br>masuk ke<br>menu<br>utama dan<br>Tetap pada<br>Halaman<br>Menu<br><i>Login</i> | Baik       |

Tabel 5.1Pengujian Halaman Menu Login

### 2. Pengujian Halaman Menu Utama

Pengujian menu utama digunakan untuk memastikan bahwa Halaman Menu utama telah dapat digunakan dengan baik dan sesuai dengan fungsinya.

| No | Deskripsi       | Prosedur<br>Pengujian                                                                         | Masukan              | Keluaran<br>yang<br>Diharapka<br>n   | Hasil yang<br>didapat                              | Kesimpula<br>n |
|----|-----------------|-----------------------------------------------------------------------------------------------|----------------------|--------------------------------------|----------------------------------------------------|----------------|
| 1  | Menu utama      | <ul> <li>Berhasil<br/>Login</li> <li>Tampilkan<br/>menu<br/>utama</li> </ul>                  | Login                | Tampil<br>Halaman<br>Menu utama      | Tampil<br>Halaman<br>Menu utama<br>beserta<br>menu | Baik           |
| 2  | menu<br>Admin   | <ul> <li>Klik menu<br/>Admin</li> <li>Tampilkan<br/>halaman<br/>menu<br/>Admin</li> </ul>     | Klik menu<br>Admin   | Tampil<br>Halaman<br>Menu<br>Admin   | Tampil<br>Halaman<br>Menu<br>Admin                 | Baik           |
| 3  | menu<br>Antrian | <ul> <li>Klik menu<br/>Antrian</li> <li>Tampilkan<br/>halaman<br/>menu<br/>Antrian</li> </ul> | Klik menu<br>Antrian | Tampil<br>Halaman<br>Menu<br>Antrian | Tampil<br>Halaman<br>Menu<br>Antrian               | Baik           |
| 4  | menu Berita     | <ul> <li>Klik menu<br/>Berita</li> <li>Tampilkan<br/>halaman<br/>menu<br/>Berita</li> </ul>   | Klik menu<br>Berita  | Tampil<br>Halaman<br>Menu Berita     | Tampil<br>Halaman<br>Menu Berita                   | Baik           |
| 5  | menu<br>Dokter  | <ul> <li>Klik menu<br/>Dokter</li> <li>Tampilkan<br/>halaman<br/>menu<br/>Dokter</li> </ul>   | Klik menu<br>Dokter  | Tampil<br>Halaman<br>Menu<br>Dokter  | Tampil<br>Halaman<br>Menu<br>Dokter                | Baik           |
| 6  | menu<br>Galery  | <ul> <li>Klik menu<br/>Galery</li> <li>Tampilkan<br/>halaman<br/>menu<br/>Galery</li> </ul>   | Klik menu<br>Galery  | Tampil<br>Halaman<br>Menu<br>Galery  | Tampil<br>Halaman<br>Menu<br>Galery                | Baik           |
| 7  | menu Pasien     | <ul> <li>Klik menu<br/>Pasien</li> <li>Tampilkan<br/>halaman</li> </ul>                       | Klik menu<br>Pasien  | Tampil<br>Halaman<br>Menu<br>Pasien  | Tampil<br>Halaman<br>Menu<br>Pasien                | Baik           |

Tabel 5.2Pengujian Halaman Menu Utama

| No<br>· | Deskripsi               | Prosedur<br>Pengujian                                                                                           | Masukan                      | Keluaran<br>yang<br>Diharapka<br>n          | Hasil yang<br>didapat                        | Kesimpula<br>n |
|---------|-------------------------|----------------------------------------------------------------------------------------------------|------------------------------|---------------------------------------------|----------------------------------------------|----------------|
|         |                         | menu<br>Pasien                                                                                                  |                              |                                             |                                              |                |
| 8       | menu Pasien             | <ul> <li>Klik menu</li> <li>Profil</li> <li>Tampilkan</li> <li>halaman</li> <li>menu</li> <li>Profil</li> </ul> | Klik menu<br>Profil          | Tampil<br>Halaman<br>Menu Profil            | Tampil<br>Halaman<br>Menu Profil             | Baik           |
| 9       | menu<br>Rekam<br>medis  | <ul> <li>Klik menu<br/>Rekam<br/>medis</li> <li>Tampilkan<br/>halaman<br/>menu<br/>Rekam<br/>medis</li> </ul>   | Klik menu<br>Rekam<br>medis  | Tampil<br>Halaman<br>Menu<br>Rekam<br>medis | Tampil<br>Halaman<br>Menu<br>Rekam<br>medis  | Baik           |
| 10      | menu<br>Pemeriksaa<br>n | <ul> <li>Klik menu<br/>Pemeriksa<br/>an</li> <li>Tampilkan<br/>halaman<br/>menu<br/>Pemeriksa<br/>an</li> </ul> | Klik menu<br>Pemeriksaa<br>n | Tampil<br>Halaman<br>Menu<br>Pemeriksaan    | Tampil<br>Halaman<br>Menu<br>Pemeriksaa<br>n | Baik           |
| 11      | menu<br>Transaksi       | <ul> <li>Klik menu<br/>Transaksi</li> <li>Tampilka<br/>n halaman<br/>menu<br/>Transaksi</li> </ul>              | Klik menu<br>Transaksi       | Tampil<br>Halaman<br>Menu<br>Transaksi      | Tampil<br>Halaman<br>Menu<br>Transaksi       | Baik           |
| 22      | Menu<br>laporan         | <ul> <li>Klik menu<br/>laporan</li> <li>Aktifkan<br/>tampilkan<br/>Halaman<br/>Menu<br/>laporan</li> </ul>      | Klik menu<br>laporan         | Tampil<br>Halaman<br>Menu<br>laporan        | Tampil<br>Halaman<br>Menu<br>laporan         | Baik           |
| 23      | Logout                  | <ul> <li>Klik menu<br/>logout</li> <li>Tampilan<br/>Halaman<br/>Menu<br/>logout</li> </ul>                      | Klik menu<br>logout          | Tampil<br>Halaman<br>Menu <i>Login</i>      | Tampil<br>Halaman<br>Menu <i>Login</i>       | Baik           |

### 3. Pengujian Menu Admin

Pengujian menu data Admin digunakan untuk memastikan fungsi tambah, Halaman Menu edit, fungsi cari dan fungsi hapus data Admin dapat digunakan sesuai dengan fungsinya.

| No. | Deskripsi                                   | Prosedur<br>Pengujian                                                                                                    | Masukan                                                                                                    | Keluaran<br>yang<br>Diharapkan                          | Hasil yang<br>didapat                       | Kesimpulan                                  |
|-----|---------------------------------------------|----------------------------------------------------------------------------------------------------|----------------------------------------------------------------------------------------------------|---------------------------------------------------------|---------------------------------------------|---------------------------------------------|
| 1   | Pengujian<br>pada<br>menambah<br>data Admin | <ul> <li>Mengakses<br/>website</li> <li>Login</li> <li>Mengklik<br/>menu<br/>Admin</li> <li>Klik<br/>tombol<br/>tambah</li> </ul>               | <ul> <li>Mengisi<br/>data</li> <li>Klik<br/>simpan</li> </ul>                                                             | Menampilkan<br>Pesan bahwa<br>data berhasil<br>ditambah | Data pada<br>database<br>bertambah          | Proses<br>tambah<br>Berhasil,<br>hasil Baik |
| 2   | Pengujian<br>pada<br>menambah<br>data Admin | <ul> <li>Mengakses<br/>website</li> <li>Login</li> <li>Mengklik<br/>menu<br/>Admin</li> <li>Klik<br/>tombol<br/>tambah</li> </ul>               | <ul> <li>Mengisi<br/>data :</li> <li>Dan<br/>salah<br/>satu data<br/>belum<br/>terisi</li> <li>Klik<br/>simpan</li> </ul> | Menampilkan<br>Pesan bahwa<br>data belum<br>lengkap     | Data pada<br>database<br>tidak<br>bertambah | Proses gagal,<br>hasil Baik                 |
| 3   | Pengujian<br>pada<br>mengedit<br>data Admin | <ul> <li>Mengakses<br/>website</li> <li>Login</li> <li>Mengklik<br/>menu<br/>Admin</li> <li>Pilih data</li> <li>Klik<br/>tombol edit</li> </ul> | <ul> <li>Mengisi<br/>data</li> <li>Klik<br/>update</li> </ul>                                                             | Menampilkan<br>Pesan bahwa<br>data berhasil<br>diedit   | Data pada<br>database<br>diedit             | Proses edit<br>Berhasil,<br>hasil Baik      |
| 4   | Pengujian<br>pada<br>mengedit<br>data Admin | <ul> <li>Mengakses<br/>website</li> <li>Login</li> <li>Mengklik<br/>menu<br/>Admin</li> <li>Pilih data</li> <li>Klik<br/>tombol edit</li> </ul> | <ul> <li>Mengisi<br/>data :</li> <li>Dan<br/>salah<br/>satu data<br/>belum<br/>terisi</li> <li>Klik<br/>update</li> </ul> | Menampilkan<br>Pesan bahwa<br>data belum<br>diedit      | Data pada<br>database<br>tidak diedit       | Proses edit<br>gagal, hasil<br>Baik         |
| 5   | Pengujian<br>pada<br>menghapus              | <ul> <li>Mengakses<br/>website</li> <li>Login</li> </ul>                                                                                        | Klik Ok                                                                                                    | Menampilkan<br>Pesan bahwa<br>data dihapus              | Data pada<br>database<br>terhapus           | Proses hapus<br>Berhasil,<br>hasil Baik     |

Tabel 5.3Pengujian Halaman Menu Admin

| No. | Deskripsi                                    | Prosedur<br>Pengujian                                                                                                    | Masukan        | Keluaran<br>yang<br>Diharapkan                      | Hasil yang<br>didapat                      | Kesimpulan                           |
|-----|----------------------------------------------|----------------------------------------------------------------------------------------------------|----------------|-----------------------------------------------------|--------------------------------------------|--------------------------------------|
|     | data Admin                                   | <ul> <li>Mengklik<br/>menu<br/>Admin</li> <li>Pilih data</li> <li>Klik<br/>tombol<br/>hapus</li> </ul>                                               |                |                                                     |                                            |                                      |
| 6   | Pengujian<br>pada<br>menghapus<br>data Admin | <ul> <li>Mengakses<br/>website</li> <li>Login</li> <li>Mengklik<br/>menu<br/>Admin</li> <li>Pilih data</li> <li>Klik<br/>tombol<br/>hapus</li> </ul> | Klik<br>Cancel | Menampilkan<br>Pesan bahwa<br>data belum<br>dihapus | Data pada<br>database<br>belum<br>terhapus | Proses hapus<br>batal, hasil<br>Baik |

### 4. Pengujian Menu Antrian

Pengujian menu data Antrian digunakan untuk memastikan fungsi tambah, Halaman Menu edit, fungsi cari dan fungsi hapus data Antrian dapat digunakan sesuai dengan fungsinya.

| No. | Deskripsi                                        | Prosedur<br>Pengujian                                                                                                    | I | Masukan                                                                   | Keluaran<br>yang<br>Diharapkan                          | Hasil yang<br>didapat                       | Kesimpulan                                  |
|-----|--------------------------------------------------|----------------------------------------------------------------------------------------------------|---|---------------------------------------------------------------------------|---------------------------------------------------------|---------------------------------------------|---------------------------------------------|
| 1   | Pengujian<br>pada<br>menambah<br>data<br>Antrian | <ul> <li>Mengakses<br/>website</li> <li>Login</li> <li>Mengklik<br/>menu<br/>Antrian</li> <li>Klik<br/>tombol<br/>tambol<br/>tambah</li> </ul> | • | Mengisi<br>data<br>Klik<br>simpan                                         | Menampilkan<br>Pesan bahwa<br>data berhasil<br>ditambah | Data pada<br>database<br>bertambah          | Proses<br>tambah<br>Berhasil,<br>hasil Baik |
| 2   | Pengujian<br>pada<br>menambah<br>data<br>Antrian | <ul> <li>Mengakses<br/>website</li> <li>Login</li> <li>Mengklik<br/>menu<br/>Antrian</li> <li>Klik<br/>tombol</li> </ul>                       | • | Mengisi<br>data :<br>Dan<br>salah<br>satu data<br>belum<br>terisi<br>Klik | Menampilkan<br>Pesan bahwa<br>data belum<br>lengkap     | Data pada<br>database<br>tidak<br>bertambah | Proses gagal,<br>hasil Baik                 |

Tabel 5.4Pengujian Halaman Menu Antrian

| No. | Deskripsi                                         | Prosedur<br>Pengujian                                                                                                    | Masukan                                                                                                    | Keluaran<br>yang<br>Diharapkan                        | Hasil yang<br>didapat                      | Kesimpulan                              |
|-----|---------------------------------------------------|----------------------------------------------------------------------------------------------------|----------------------------------------------------------------------------------------------------|-------------------------------------------------------|--------------------------------------------|-----------------------------------------|
| 3   | Pengujian<br>pada<br>mengedit<br>data<br>Antrian  | tambah<br>• Mengakses<br><i>website</i><br>• Login<br>• Mengklik<br>menu<br>Antrian<br>• Pilih data<br>• Klik<br>tombol edit                           | <ul> <li>simpan</li> <li>Mengisi data</li> <li>Klik update</li> </ul>                                                     | Menampilkan<br>Pesan bahwa<br>data berhasil<br>diedit | Data pada<br>database<br>diedit            | Proses edit<br>Berhasil,<br>hasil Baik  |
| 4   | Pengujian<br>pada<br>mengedit<br>data<br>Antrian  | <ul> <li>Mengakses<br/>website</li> <li>Login</li> <li>Mengklik<br/>menu<br/>Antrian</li> <li>Pilih data</li> <li>Klik<br/>tombol edit</li> </ul>      | <ul> <li>Mengisi<br/>data :</li> <li>Dan<br/>salah<br/>satu data<br/>belum<br/>terisi</li> <li>Klik<br/>update</li> </ul> | Menampilkan<br>Pesan bahwa<br>data belum<br>diedit    | Data pada<br>database<br>tidak diedit      | Proses edit<br>gagal, hasil<br>Baik     |
| 5   | Pengujian<br>pada<br>menghapus<br>data<br>Antrian | <ul> <li>Mengakses<br/>website</li> <li>Login</li> <li>Mengklik<br/>menu<br/>Antrian</li> <li>Pilih data</li> <li>Klik<br/>tombol<br/>hapus</li> </ul> | Klik Ok                                                                                                    | Menampilkan<br>Pesan bahwa<br>data dihapus            | Data pada<br>database<br>terhapus          | Proses hapus<br>Berhasil,<br>hasil Baik |
| 6   | Pengujian<br>pada<br>menghapus<br>data<br>Antrian | <ul> <li>Mengakses<br/>website</li> <li>Login</li> <li>Mengklik<br/>menu<br/>Antrian</li> <li>Pilih data</li> <li>Klik<br/>tombol<br/>hapus</li> </ul> | Klik<br>Cancel                                                                                                    | Menampilkan<br>Pesan bahwa<br>data belum<br>dihapus   | Data pada<br>database<br>belum<br>terhapus | Proses hapus<br>batal, hasil<br>Baik    |

5. Pengujian Menu Berita

Pengujian menu data Berita digunakan untuk memastikan fungsi tambah, Halaman Menu edit, fungsi cari dan fungsi hapus data Berita dapat digunakan sesuai dengan fungsinya.

| No. | Deskripsi                                     | Prosedur<br>Pengujian                                                                                                    | Masukan                                                                                                    | Keluaran<br>yang<br>Diharapkan                          | Hasil yang<br>didapat                       | Kesimpulan                                  |
|-----|-----------------------------------------------|----------------------------------------------------------------------------------------------------|----------------------------------------------------------------------------------------------------|---------------------------------------------------------|---------------------------------------------|---------------------------------------------|
| 1   | Pengujian<br>pada<br>menambah<br>data Berita  | <ul> <li>Mengakses<br/>website</li> <li>Login</li> <li>Mengklik<br/>menu<br/>Berita</li> <li>Klik<br/>tombol<br/>tambah</li> </ul>               | <ul> <li>Mengisi<br/>data</li> <li>Klik<br/>simpan</li> </ul>                                                             | Menampilkan<br>Pesan bahwa<br>data berhasil<br>ditambah | Data pada<br>database<br>bertambah          | Proses<br>tambah<br>Berhasil,<br>hasil Baik |
| 2   | Pengujian<br>pada<br>menambah<br>data Berita  | <ul> <li>Mengakses<br/>website</li> <li>Login</li> <li>Mengklik<br/>menu<br/>Berita</li> <li>Klik<br/>tombol<br/>tambah</li> </ul>               | <ul> <li>Mengisi<br/>data :</li> <li>Dan<br/>salah<br/>satu data<br/>belum<br/>terisi</li> <li>Klik<br/>simpan</li> </ul> | Menampilkan<br>Pesan bahwa<br>data belum<br>lengkap     | Data pada<br>database<br>tidak<br>bertambah | Proses gagal,<br>hasil Baik                 |
| 3   | Pengujian<br>pada<br>mengedit<br>data Berita  | <ul> <li>Mengakses<br/>website</li> <li>Login</li> <li>Mengklik<br/>menu<br/>Berita</li> <li>Pilih data</li> <li>Klik<br/>tombol edit</li> </ul> | <ul> <li>Mengisi<br/>data</li> <li>Klik<br/>update</li> </ul>                                                             | Menampilkan<br>Pesan bahwa<br>data berhasil<br>diedit   | Data pada<br>database<br>diedit             | Proses edit<br>Berhasil,<br>hasil Baik      |
| 4   | Pengujian<br>pada<br>mengedit<br>data Berita  | <ul> <li>Mengakses<br/>website</li> <li>Login</li> <li>Mengklik<br/>menu<br/>Berita</li> <li>Pilih data</li> <li>Klik<br/>tombol edit</li> </ul> | <ul> <li>Mengisi<br/>data :</li> <li>Dan<br/>salah<br/>satu data<br/>belum<br/>terisi</li> <li>Klik<br/>update</li> </ul> | Menampilkan<br>Pesan bahwa<br>data belum<br>diedit      | Data pada<br>database<br>tidak diedit       | Proses edit<br>gagal, hasil<br>Baik         |
| 5   | Pengujian<br>pada<br>menghapus<br>data Berita | <ul> <li>Mengakses<br/>website</li> <li>Login</li> <li>Mengklik<br/>menu<br/>Berita</li> </ul>                                                   | Klik Ok                                                                                                    | Menampilkan<br>Pesan bahwa<br>data dihapus              | Data pada<br>database<br>terhapus           | Proses hapus<br>Berhasil,<br>hasil Baik     |

Tabel 5.5Pengujian Halaman Menu Berita

| No. | Deskripsi                                     | Prosedur<br>Pengujian                                                                                                    | Masukan        | Keluaran<br>yang<br>Diharapkan                      | Hasil yang<br>didapat                      | Kesimpulan                           |
|-----|-----------------------------------------------|----------------------------------------------------------------------------------------------------|----------------|-----------------------------------------------------|--------------------------------------------|--------------------------------------|
|     |                                               | <ul> <li>Pilih data</li> <li>Klik<br/>tombol<br/>hapus</li> </ul>                                                                                     |                |                                                     |                                            |                                      |
| 6   | Pengujian<br>pada<br>menghapus<br>data Berita | <ul> <li>Mengakses<br/>website</li> <li>Login</li> <li>Mengklik<br/>menu<br/>Berita</li> <li>Pilih data</li> <li>Klik<br/>tombol<br/>hapus</li> </ul> | Klik<br>Cancel | Menampilkan<br>Pesan bahwa<br>data belum<br>dihapus | Data pada<br>database<br>belum<br>terhapus | Proses hapus<br>batal, hasil<br>Baik |

### 6. Pengujian Menu Dokter

Pengujian menu data Dokter digunakan untuk memastikan fungsi tambah, Halaman Menu edit, fungsi cari dan fungsi hapus data Dokter dapat digunakan sesuai dengan fungsinya.

| No. | Deskripsi                                    | Prosedur<br>Pengujian                                                                                                    | Masukan                                                                                                    | Keluaran<br>yang<br>Diharapkan                          | Hasil yang<br>didapat                       | Kesimpulan                                  |
|-----|----------------------------------------------|----------------------------------------------------------------------------------------------------|----------------------------------------------------------------------------------------------------|---------------------------------------------------------|---------------------------------------------|---------------------------------------------|
| 1   | Pengujian<br>pada<br>menambah<br>data Dokter | <ul> <li>Mengakses<br/>website</li> <li>Login</li> <li>Mengklik<br/>menu<br/>Dokter</li> <li>Klik<br/>tombol<br/>tambah</li> </ul> | <ul> <li>Mengisi<br/>data</li> <li>Klik<br/>simpan</li> </ul>                                                             | Menampilkan<br>Pesan bahwa<br>data berhasil<br>ditambah | Data pada<br>database<br>bertambah          | Proses<br>tambah<br>Berhasil,<br>hasil Baik |
| 2   | Pengujian<br>pada<br>menambah<br>data Dokter | <ul> <li>Mengakses<br/>website</li> <li>Login</li> <li>Mengklik<br/>menu<br/>Dokter</li> <li>Klik<br/>tombol<br/>tambah</li> </ul> | <ul> <li>Mengisi<br/>data :</li> <li>Dan<br/>salah<br/>satu data<br/>belum<br/>terisi</li> <li>Klik<br/>simpan</li> </ul> | Menampilkan<br>Pesan bahwa<br>data belum<br>lengkap     | Data pada<br>database<br>tidak<br>bertambah | Proses gagal,<br>hasil Baik                 |
| 3   | Pengujian<br>pada                            | • Mengakses <i>website</i>                                                                                                    | • Mengisi<br>data                                                                                                    | Menampilkan<br>Pesan bahwa                              | Data pada<br>database                       | Proses edit<br>Berhasil,                    |

Tabel 5.6Pengujian Halaman Menu Dokter

| No. | Deskripsi                                     | Prosedur<br>Pengujian                                                                                                    | Masukan                                                                                                    | Keluaran<br>yang<br>Diharapkan                      | Hasil yang<br>didapat                      | Kesimpulan                              |
|-----|-----------------------------------------------|----------------------------------------------------------------------------------------------------|----------------------------------------------------------------------------------------------------|-----------------------------------------------------|--------------------------------------------|-----------------------------------------|
|     | mengedit<br>data Dokter                       | <ul> <li>Login</li> <li>Mengklik<br/>menu<br/>Dokter</li> <li>Pilih data</li> <li>Klik<br/>tombol edit</li> </ul>                                     | • Klik<br>update                                                                                                    | data berhasil<br>diedit                             | diedit                                     | hasil Baik                              |
| 4   | Pengujian<br>pada<br>mengedit<br>data Dokter  | <ul> <li>Mengakses<br/>website</li> <li>Login</li> <li>Mengklik<br/>menu<br/>Dokter</li> <li>Pilih data</li> <li>Klik<br/>tombol edit</li> </ul>      | <ul> <li>Mengisi<br/>data :</li> <li>Dan<br/>salah<br/>satu data<br/>belum<br/>terisi</li> <li>Klik<br/>update</li> </ul> | Menampilkan<br>Pesan bahwa<br>data belum<br>diedit  | Data pada<br>database<br>tidak diedit      | Proses edit<br>gagal, hasil<br>Baik     |
| 5   | Pengujian<br>pada<br>menghapus<br>data Dokter | <ul> <li>Mengakses<br/>website</li> <li>Login</li> <li>Mengklik<br/>menu<br/>Dokter</li> <li>Pilih data</li> <li>Klik<br/>tombol<br/>hapus</li> </ul> | Klik Ok                                                                                                    | Menampilkan<br>Pesan bahwa<br>data dihapus          | Data pada<br>database<br>terhapus          | Proses hapus<br>Berhasil,<br>hasil Baik |
| 6   | Pengujian<br>pada<br>menghapus<br>data Dokter | <ul> <li>Mengakses<br/>website</li> <li>Login</li> <li>Mengklik<br/>menu<br/>Dokter</li> <li>Pilih data</li> <li>Klik<br/>tombol<br/>hapus</li> </ul> | Klik<br>Cancel                                                                                                    | Menampilkan<br>Pesan bahwa<br>data belum<br>dihapus | Data pada<br>database<br>belum<br>terhapus | Proses hapus<br>batal, hasil<br>Baik    |

7. Pengujian Menu Galery

Pengujian menu data Galery digunakan untuk memastikan fungsi tambah, Halaman Menu edit, fungsi cari dan fungsi hapus data Galery dapat digunakan sesuai dengan fungsinya.

| No. | Deskripsi                                     | Prosedur<br>Pengujian                                                                                                    | Masukan                                                                                                    | Keluaran<br>yang<br>Diharapkan                          | Hasil yang<br>didapat                       | Kesimpulan                                  |
|-----|-----------------------------------------------|----------------------------------------------------------------------------------------------------|----------------------------------------------------------------------------------------------------|---------------------------------------------------------|---------------------------------------------|---------------------------------------------|
| 1   | Pengujian<br>pada<br>menambah<br>data Galery  | <ul> <li>Mengakses<br/>website</li> <li>Login</li> <li>Mengklik<br/>menu<br/>Galery</li> <li>Klik<br/>tombol<br/>tambah</li> </ul>               | <ul> <li>Mengisi<br/>data</li> <li>Klik<br/>simpan</li> </ul>                                                             | Menampilkan<br>Pesan bahwa<br>data berhasil<br>ditambah | Data pada<br>database<br>bertambah          | Proses<br>tambah<br>Berhasil,<br>hasil Baik |
| 2   | Pengujian<br>pada<br>menambah<br>data Galery  | <ul> <li>Mengakses<br/>website</li> <li>Login</li> <li>Mengklik<br/>menu<br/>Galery</li> <li>Klik<br/>tombol<br/>tambah</li> </ul>               | <ul> <li>Mengisi<br/>data :</li> <li>Dan<br/>salah<br/>satu data<br/>belum<br/>terisi</li> <li>Klik<br/>simpan</li> </ul> | Menampilkan<br>Pesan bahwa<br>data belum<br>lengkap     | Data pada<br>database<br>tidak<br>bertambah | Proses gagal,<br>hasil Baik                 |
| 3   | Pengujian<br>pada<br>mengedit<br>data Galery  | <ul> <li>Mengakses<br/>website</li> <li>Login</li> <li>Mengklik<br/>menu<br/>Galery</li> <li>Pilih data</li> <li>Klik<br/>tombol edit</li> </ul> | <ul> <li>Mengisi<br/>data</li> <li>Klik<br/>update</li> </ul>                                                             | Menampilkan<br>Pesan bahwa<br>data berhasil<br>diedit   | Data pada<br>database<br>diedit             | Proses edit<br>Berhasil,<br>hasil Baik      |
| 4   | Pengujian<br>pada<br>mengedit<br>data Galery  | <ul> <li>Mengakses<br/>website</li> <li>Login</li> <li>Mengklik<br/>menu<br/>Galery</li> <li>Pilih data</li> <li>Klik<br/>tombol edit</li> </ul> | <ul> <li>Mengisi<br/>data :</li> <li>Dan<br/>salah<br/>satu data<br/>belum<br/>terisi</li> <li>Klik<br/>update</li> </ul> | Menampilkan<br>Pesan bahwa<br>data belum<br>diedit      | Data pada<br>database<br>tidak diedit       | Proses edit<br>gagal, hasil<br>Baik         |
| 5   | Pengujian<br>pada<br>menghapus<br>data Galery | <ul> <li>Mengakses<br/>website</li> <li>Login</li> <li>Mengklik<br/>menu<br/>Galery</li> </ul>                                                   | Klik Ok                                                                                                    | Menampilkan<br>Pesan bahwa<br>data dihapus              | Data pada<br>database<br>terhapus           | Proses hapus<br>Berhasil,<br>hasil Baik     |

Tabel 5.7Pengujian Halaman Menu Galery

| No. | Deskripsi                                     | Prosedur<br>Pengujian                                                                                                    | Masukan        | Keluaran<br>yang<br>Diharapkan                      | Hasil yang<br>didapat                      | Kesimpulan                           |
|-----|-----------------------------------------------|----------------------------------------------------------------------------------------------------|----------------|-----------------------------------------------------|--------------------------------------------|--------------------------------------|
|     |                                               | <ul> <li>Pilih data</li> <li>Klik<br/>tombol<br/>hapus</li> </ul>                                                                                     |                |                                                     |                                            |                                      |
| 6   | Pengujian<br>pada<br>menghapus<br>data Galery | <ul> <li>Mengakses<br/>website</li> <li>Login</li> <li>Mengklik<br/>menu<br/>Galery</li> <li>Pilih data</li> <li>Klik<br/>tombol<br/>hapus</li> </ul> | Klik<br>Cancel | Menampilkan<br>Pesan bahwa<br>data belum<br>dihapus | Data pada<br>database<br>belum<br>terhapus | Proses hapus<br>batal, hasil<br>Baik |

### 8. Pengujian Menu Pasien

Pengujian menu data Pasien digunakan untuk memastikan fungsi tambah, Halaman Menu edit, fungsi cari dan fungsi hapus data Pasien dapat digunakan sesuai dengan fungsinya.

| No. | Deskripsi                                    | Prosedur<br>Pengujian                                                                                                    | Masukan                                                                                                    | Keluaran<br>yang<br>Diharapkan                          | Hasil yang<br>didapat                       | Kesimpulan                                  |
|-----|----------------------------------------------|----------------------------------------------------------------------------------------------------|----------------------------------------------------------------------------------------------------|---------------------------------------------------------|---------------------------------------------|---------------------------------------------|
| 1   | Pengujian<br>pada<br>menambah<br>data Pasien | <ul> <li>Mengakses<br/>website</li> <li>Login</li> <li>Mengklik<br/>menu<br/>Pasien</li> <li>Klik<br/>tombol<br/>tambah</li> </ul> | <ul> <li>Mengisi<br/>data</li> <li>Klik<br/>simpan</li> </ul>                                                             | Menampilkan<br>Pesan bahwa<br>data berhasil<br>ditambah | Data pada<br>database<br>bertambah          | Proses<br>tambah<br>Berhasil,<br>hasil Baik |
| 2   | Pengujian<br>pada<br>menambah<br>data Pasien | <ul> <li>Mengakses<br/>website</li> <li>Login</li> <li>Mengklik<br/>menu<br/>Pasien</li> <li>Klik<br/>tombol<br/>tambah</li> </ul> | <ul> <li>Mengisi<br/>data :</li> <li>Dan<br/>salah<br/>satu data<br/>belum<br/>terisi</li> <li>Klik<br/>simpan</li> </ul> | Menampilkan<br>Pesan bahwa<br>data belum<br>lengkap     | Data pada<br>database<br>tidak<br>bertambah | Proses gagal,<br>hasil Baik                 |
| 3   | Pengujian<br>pada                            | • Mengakses <i>website</i>                                                                                                    | Mengisi     data                                                                                                    | Menampilkan<br>Pesan bahwa                              | Data pada<br>database                       | Proses edit<br>Berhasil,                    |

Tabel 5.8Pengujian Halaman Menu Pasien

| No. | Deskripsi                                     | Prosedur<br>Pengujian                                                                                                    | Masukan                                                                                                    | Keluaran<br>yang<br>Diharapkan                      | Hasil yang<br>didapat                      | Kesimpulan                              |
|-----|-----------------------------------------------|----------------------------------------------------------------------------------------------------|----------------------------------------------------------------------------------------------------|-----------------------------------------------------|--------------------------------------------|-----------------------------------------|
|     | mengedit<br>data Pasien                       | <ul> <li>Login</li> <li>Mengklik<br/>menu<br/>Pasien</li> <li>Pilih data</li> <li>Klik<br/>tombol edit</li> </ul>                                     | • Klik<br>update                                                                                                    | data berhasil<br>diedit                             | diedit                                     | hasil Baik                              |
| 4   | Pengujian<br>pada<br>mengedit<br>data Pasien  | <ul> <li>Mengakses<br/>website</li> <li>Login</li> <li>Mengklik<br/>menu<br/>Pasien</li> <li>Pilih data</li> <li>Klik<br/>tombol edit</li> </ul>      | <ul> <li>Mengisi<br/>data :</li> <li>Dan<br/>salah<br/>satu data<br/>belum<br/>terisi</li> <li>Klik<br/>update</li> </ul> | Menampilkan<br>Pesan bahwa<br>data belum<br>diedit  | Data pada<br>database<br>tidak diedit      | Proses edit<br>gagal, hasil<br>Baik     |
| 5   | Pengujian<br>pada<br>menghapus<br>data Pasien | <ul> <li>Mengakses<br/>website</li> <li>Login</li> <li>Mengklik<br/>menu<br/>Pasien</li> <li>Pilih data</li> <li>Klik<br/>tombol<br/>hapus</li> </ul> | Klik Ok                                                                                                    | Menampilkan<br>Pesan bahwa<br>data dihapus          | Data pada<br>database<br>terhapus          | Proses hapus<br>Berhasil,<br>hasil Baik |
| 6   | Pengujian<br>pada<br>menghapus<br>data Pasien | <ul> <li>Mengakses<br/>website</li> <li>Login</li> <li>Mengklik<br/>menu<br/>Pasien</li> <li>Pilih data</li> <li>Klik<br/>tombol<br/>hapus</li> </ul> | Klik<br>Cancel                                                                                                    | Menampilkan<br>Pesan bahwa<br>data belum<br>dihapus | Data pada<br>database<br>belum<br>terhapus | Proses hapus<br>batal, hasil<br>Baik    |

9. Pengujian Menu Profil

Pengujian menu data Profil digunakan untuk memastikan fungsi tambah, Halaman Menu edit, fungsi cari dan fungsi hapus data Profil dapat digunakan sesuai dengan fungsinya.

| No. | Deskripsi                                     | Prosedur<br>Pengujian                                                                                                    | Masukan                                                                                                    | Keluaran<br>yang<br>Diharapkan                          | Hasil yang<br>didapat                       | Kesimpulan                                  |
|-----|-----------------------------------------------|----------------------------------------------------------------------------------------------------|----------------------------------------------------------------------------------------------------|---------------------------------------------------------|---------------------------------------------|---------------------------------------------|
| 1   | Pengujian<br>pada<br>menambah<br>data Profil  | <ul> <li>Mengakses<br/>website</li> <li>Login</li> <li>Mengklik<br/>menu<br/>Profil</li> <li>Klik<br/>tombol<br/>tambah</li> </ul>               | <ul> <li>Mengisi<br/>data</li> <li>Klik<br/>simpan</li> </ul>                                                             | Menampilkan<br>Pesan bahwa<br>data berhasil<br>ditambah | Data pada<br>database<br>bertambah          | Proses<br>tambah<br>Berhasil,<br>hasil Baik |
| 2   | Pengujian<br>pada<br>menambah<br>data Profil  | <ul> <li>Mengakses<br/>website</li> <li>Login</li> <li>Mengklik<br/>menu<br/>Profil</li> <li>Klik<br/>tombol<br/>tambah</li> </ul>               | <ul> <li>Mengisi<br/>data :</li> <li>Dan<br/>salah<br/>satu data<br/>belum<br/>terisi</li> <li>Klik<br/>simpan</li> </ul> | Menampilkan<br>Pesan bahwa<br>data belum<br>lengkap     | Data pada<br>database<br>tidak<br>bertambah | Proses gagal,<br>hasil Baik                 |
| 3   | Pengujian<br>pada<br>mengedit<br>data Profil  | <ul> <li>Mengakses<br/>website</li> <li>Login</li> <li>Mengklik<br/>menu<br/>Profil</li> <li>Pilih data</li> <li>Klik<br/>tombol edit</li> </ul> | <ul> <li>Mengisi<br/>data</li> <li>Klik<br/>update</li> </ul>                                                             | Menampilkan<br>Pesan bahwa<br>data berhasil<br>diedit   | Data pada<br>database<br>diedit             | Proses edit<br>Berhasil,<br>hasil Baik      |
| 4   | Pengujian<br>pada<br>mengedit<br>data Profil  | <ul> <li>Mengakses<br/>website</li> <li>Login</li> <li>Mengklik<br/>menu<br/>Profil</li> <li>Pilih data</li> <li>Klik<br/>tombol edit</li> </ul> | <ul> <li>Mengisi<br/>data :</li> <li>Dan<br/>salah<br/>satu data<br/>belum<br/>terisi</li> <li>Klik<br/>update</li> </ul> | Menampilkan<br>Pesan bahwa<br>data belum<br>diedit      | Data pada<br>database<br>tidak diedit       | Proses edit<br>gagal, hasil<br>Baik         |
| 5   | Pengujian<br>pada<br>menghapus<br>data Profil | <ul> <li>Mengakses<br/>website</li> <li>Login</li> <li>Mengklik<br/>menu<br/>Profil</li> </ul>                                                   | Klik Ok                                                                                                    | Menampilkan<br>Pesan bahwa<br>data dihapus              | Data pada<br>database<br>terhapus           | Proses hapus<br>Berhasil,<br>hasil Baik     |

Tabel 5.9Pengujian Halaman Menu Profil

| No. | Deskripsi                                     | Prosedur<br>Pengujian                                                                                                    | Masukan        | Keluaran<br>yang<br>Diharapkan                      | Hasil yang<br>didapat                      | Kesimpulan                           |
|-----|-----------------------------------------------|----------------------------------------------------------------------------------------------------|----------------|-----------------------------------------------------|--------------------------------------------|--------------------------------------|
|     |                                               | <ul> <li>Pilih data</li> <li>Klik<br/>tombol<br/>hapus</li> </ul>                                                                                     |                |                                                     |                                            |                                      |
| 6   | Pengujian<br>pada<br>menghapus<br>data Profil | <ul> <li>Mengakses<br/>website</li> <li>Login</li> <li>Mengklik<br/>menu<br/>Profil</li> <li>Pilih data</li> <li>Klik<br/>tombol<br/>hapus</li> </ul> | Klik<br>Cancel | Menampilkan<br>Pesan bahwa<br>data belum<br>dihapus | Data pada<br>database<br>belum<br>terhapus | Proses hapus<br>batal, hasil<br>Baik |

### 10. Pengujian Menu Rekam medis

Pengujian menu data Rekam medis digunakan untuk memastikan fungsi tambah, Halaman Menu edit, fungsi cari dan fungsi hapus data Rekam medis dapat digunakan sesuai dengan fungsinya.

| No. | Deskripsi                                            | Prosedur<br>Pengujian                                                                                                    | I | Masukan                                                                             | Keluaran<br>yang<br>Diharapkan                          | Hasil<br>yang<br>didapat                    | Kesimpulan                                  |
|-----|------------------------------------------------------|----------------------------------------------------------------------------------------------------|---|-------------------------------------------------------------------------------------|---------------------------------------------------------|---------------------------------------------|---------------------------------------------|
| 1   | Pengujian<br>pada<br>menambah<br>data Rekam<br>medis | <ul> <li>Mengakses<br/>website</li> <li>Login</li> <li>Mengklik<br/>menu<br/>Rekam<br/>medis</li> <li>Klik<br/>tombol<br/>tambah</li> </ul> | • | Mengisi<br>data<br>Klik<br>simpan                                                   | Menampilkan<br>Pesan bahwa<br>data berhasil<br>ditambah | Data pada<br>database<br>bertambah          | Proses<br>tambah<br>Berhasil,<br>hasil Baik |
| 2   | Pengujian<br>pada<br>menambah<br>data Rekam<br>medis | <ul> <li>Mengakses<br/>website</li> <li>Login</li> <li>Mengklik<br/>menu<br/>Rekam<br/>medis</li> <li>Klik<br/>tombol<br/>tambah</li> </ul> | • | Mengisi<br>data :<br>Dan<br>salah<br>satu data<br>belum<br>terisi<br>Klik<br>simpan | Menampilkan<br>Pesan bahwa<br>data belum<br>lengkap     | Data pada<br>database<br>tidak<br>bertambah | Proses gagal,<br>hasil Baik                 |
| 3   | Pengujian                                            | Mengakses                                                                                                    | • | Mengisi                                                                             | Menampilkan                                             | Data pada                                   | Proses edit                                 |

 Tabel 5.10
 Pengujian Halaman Menu Rekam medis

| N | o. Deskripsi                                          | Prosedur<br>Pengujian                                                                                                    | Masukan                                                                                                    | Keluaran<br>yang<br>Diharapkan                      | Hasil<br>yang<br>didapat                   | Kesimpulan                              |
|---|-------------------------------------------------------|----------------------------------------------------------------------------------------------------|----------------------------------------------------------------------------------------------------|-----------------------------------------------------|--------------------------------------------|-----------------------------------------|
|   | pada<br>mengedit<br>data Rekam<br>medis               | <ul> <li>website</li> <li>Login</li> <li>Mengklik<br/>menu<br/>Rekam<br/>medis</li> <li>Pilih data</li> <li>Klik<br/>tombol edit</li> </ul>                    | data<br>• Klik<br>update                                                                                                  | Pesan bahwa<br>data berhasil<br>diedit              | database<br>diedit                         | Berhasil,<br>hasil Baik                 |
| 4 | Pengujian<br>pada<br>mengedit<br>data Rekam<br>medis  | <ul> <li>Mengakses<br/>website</li> <li>Login</li> <li>Mengklik<br/>menu<br/>Rekam<br/>medis</li> <li>Pilih data</li> <li>Klik<br/>tombol edit</li> </ul>      | <ul> <li>Mengisi<br/>data :</li> <li>Dan<br/>salah<br/>satu data<br/>belum<br/>terisi</li> <li>Klik<br/>update</li> </ul> | Menampilkan<br>Pesan bahwa<br>data belum<br>diedit  | Data pada<br>database<br>tidak<br>diedit   | Proses edit<br>gagal, hasil<br>Baik     |
| 5 | Pengujian<br>pada<br>menghapus<br>data Rekam<br>medis | <ul> <li>Mengakses<br/>website</li> <li>Login</li> <li>Mengklik<br/>menu<br/>Rekam<br/>medis</li> <li>Pilih data</li> <li>Klik<br/>tombol<br/>hapus</li> </ul> | Klik Ok                                                                                                    | Menampilkan<br>Pesan bahwa<br>data dihapus          | Data pada<br>database<br>terhapus          | Proses hapus<br>Berhasil,<br>hasil Baik |
| 6 | Pengujian<br>pada<br>menghapus<br>data Rekam<br>medis | <ul> <li>Mengakses<br/>website</li> <li>Login</li> <li>Mengklik<br/>menu<br/>Rekam<br/>medis</li> <li>Pilih data</li> <li>Klik<br/>tombol<br/>hapus</li> </ul> | Klik<br>Cancel                                                                                                    | Menampilkan<br>Pesan bahwa<br>data belum<br>dihapus | Data pada<br>database<br>belum<br>terhapus | Proses hapus<br>batal, hasil<br>Baik    |

### 11. Pengujian Menu Pemeriksaan

Pengujian menu data Pemeriksaan digunakan untuk memastikan fungsi tambah, Halaman Menu edit, fungsi cari dan fungsi hapus data Pemeriksaan dapat digunakan sesuai dengan fungsinya.

| No. | <mark>Deskripsi</mark>                               | Prosedur<br>Bonguiion                                                                                                    | <mark>Masukan</mark>                                                                                                    | Keluaran<br>yang                                        | Hasil<br>yang                               | <mark>Kesimpulan</mark>                     |
|-----|------------------------------------------------------|----------------------------------------------------------------------------------------------------|----------------------------------------------------------------------------------------------------|---------------------------------------------------------|---------------------------------------------|---------------------------------------------|
|     |                                                      | Pengujian                                                                                                    |                                                                                                    | <b>Diharapkan</b>                                       | didapat                                     |                                             |
| 1   | Pengujian<br>pada<br>menambah<br>data<br>Pemeriksaan | <ul> <li>Mengakses<br/>website</li> <li>Login</li> <li>Mengklik<br/>menu<br/>Pemeriksaa<br/>n</li> <li>Klik<br/>tombol<br/>tambah</li> </ul>               | <ul> <li>Mengisi<br/>data</li> <li>Klik<br/>simpan</li> </ul>                                                                 | Menampilkan<br>Pesan bahwa<br>data berhasil<br>ditambah | Data pada<br>database<br>bertambah          | Proses<br>tambah<br>Berhasil,<br>hasil Baik |
| 2   | Pengujian<br>pada<br>menambah<br>data<br>Pemeriksaan | <ul> <li>Mengakses<br/>website</li> <li>Login</li> <li>Mengklik<br/>menu<br/>Pemeriksaa<br/>n</li> <li>Klik<br/>tombol<br/>tambah</li> </ul>               | <ul> <li>Mengisi<br/>data :</li> <li>Dan<br/>salah<br/>satu<br/>data<br/>belum<br/>terisi</li> <li>Klik<br/>simpan</li> </ul> | Menampilkan<br>Pesan bahwa<br>data belum<br>lengkap     | Data pada<br>database<br>tidak<br>bertambah | Proses gagal,<br>hasil Baik                 |
| 3   | Pengujian<br>pada<br>mengedit<br>data<br>Pemeriksaan | <ul> <li>Mengakses<br/>website</li> <li>Login</li> <li>Mengklik<br/>menu<br/>Pemeriksaa<br/>n</li> <li>Pilih data</li> <li>Klik<br/>tombol edit</li> </ul> | <ul> <li>Mengisi<br/>data</li> <li>Klik<br/>update</li> </ul>                                                                 | Menampilkan<br>Pesan bahwa<br>data berhasil<br>diedit   | Data pada<br>database<br>diedit             | Proses edit<br>Berhasil,<br>hasil Baik      |
| 4   | Pengujian<br>pada<br>mengedit<br>data<br>Pemeriksaan | <ul> <li>Mengakses<br/>website</li> <li>Login</li> <li>Mengklik<br/>menu<br/>Pemeriksaa<br/>n</li> <li>Pilih data</li> <li>Klik<br/>tombol edit</li> </ul> | <ul> <li>Mengisi<br/>data :</li> <li>Dan<br/>salah<br/>satu<br/>data<br/>belum<br/>terisi</li> <li>Klik<br/>update</li> </ul> | Menampilkan<br>Pesan bahwa<br>data belum<br>diedit      | Data pada<br>database<br>tidak<br>diedit    | Proses edit<br>gagal, hasil<br>Baik         |
| 5   | Pengujian<br>pada                                    | <ul> <li>Mengakses<br/>website</li> </ul>                                                                                                    | Klik Ok                                                                                                    | Menampilkan<br>Pesan bahwa                              | Data pada<br>database                       | Proses hapus<br>Berhasil,                   |

Tabel 5.11Pengujian Halaman Menu Pemeriksaan

| No. | <mark>Deskripsi</mark>                                | <mark>Prosedur</mark><br>Pengujian                                                                                                    | Masukan        | Keluaran<br>yang<br>Diharapkan                      | Hasil<br>yang<br>didapat                   | Kesimpulan                           |
|-----|-------------------------------------------------------|----------------------------------------------------------------------------------------------------|----------------|-----------------------------------------------------|--------------------------------------------|--------------------------------------|
|     | menghapus<br>data<br>Pemeriksaan                      | <ul> <li>Login</li> <li>Mengklik<br/>menu<br/>Pemeriksaa<br/>n</li> <li>Pilih data</li> <li>Klik<br/>tombol<br/>hapus</li> </ul>                                |                | data dihapus                                        | terhapus                                   | hasil Baik                           |
| 6   | Pengujian<br>pada<br>menghapus<br>data<br>Pemeriksaan | <ul> <li>Mengakses<br/>website</li> <li>Login</li> <li>Mengklik<br/>menu<br/>Pemeriksaa<br/>n</li> <li>Pilih data</li> <li>Klik<br/>tombol<br/>hapus</li> </ul> | Klik<br>Cancel | Menampilkan<br>Pesan bahwa<br>data belum<br>dihapus | Data pada<br>database<br>belum<br>terhapus | Proses hapus<br>batal, hasil<br>Baik |

### 12. Pengujian Menu Transaksi

Pengujian menu data Transaksi digunakan untuk memastikan fungsi tambah, Halaman Menu edit, fungsi cari dan fungsi hapus data Transaksi dapat digunakan sesuai dengan fungsinya.

| No. | <mark>Deskripsi</mark>                             | <mark>Prosedur</mark><br>Pengujian                                                                                                    | Masukan                                                                     | <mark>Keluaran</mark><br>yang<br>Diharapkan             | Hasil yang<br>didapat                       | Kesimpulan                                  |
|-----|----------------------------------------------------|----------------------------------------------------------------------------------------------------|-----------------------------------------------------------------------------|---------------------------------------------------------|---------------------------------------------|---------------------------------------------|
| 1   | Pengujian<br>pada<br>menambah<br>data<br>Transaksi | <ul> <li>Mengakses<br/>website</li> <li>Login</li> <li>Mengklik<br/>menu<br/>Transaksi</li> <li>Klik<br/>tombol<br/>tambah</li> </ul> | <ul> <li>Mengisi<br/>data</li> <li>Klik<br/>simpan</li> </ul>               | Menampilkan<br>Pesan bahwa<br>data berhasil<br>ditambah | Data pada<br>database<br>bertambah          | Proses<br>tambah<br>Berhasil,<br>hasil Baik |
| 2   | Pengujian<br>pada<br>menambah<br>data<br>Transaksi | <ul> <li>Mengakses<br/>website</li> <li>Login</li> <li>Mengklik<br/>menu</li> </ul>                                                   | <ul> <li>Mengisi<br/>data :</li> <li>Dan<br/>salah<br/>satu data</li> </ul> | Menampilkan<br>Pesan bahwa<br>data belum<br>lengkap     | Data pada<br>database<br>tidak<br>bertambah | Proses gagal,<br>hasil Baik                 |

Tabel 5.12Pengujian Halaman Menu Transaksi

| No. | <mark>Deskripsi</mark>                              | <mark>Prosedur</mark><br>Pengujian                                                                                                    | Masukan                                                                                                    | Keluaran<br>yang<br>Diharapkan                        | <mark>Hasil yang</mark><br>didapat         | <b>Kesimpulan</b>                       |
|-----|-----------------------------------------------------|----------------------------------------------------------------------------------------------------|----------------------------------------------------------------------------------------------------|-------------------------------------------------------|--------------------------------------------|-----------------------------------------|
|     |                                                     | Transaksi<br>• Klik<br>tombol<br>tambah                                                                                                    | belum<br>terisi<br>• Klik<br>simpan                                                                                       |                                                       |                                            |                                         |
| 3   | Pengujian<br>pada<br>mengedit<br>data<br>Transaksi  | <ul> <li>Mengakses<br/>website</li> <li>Login</li> <li>Mengklik<br/>menu<br/>Transaksi</li> <li>Pilih data</li> <li>Klik<br/>tombol edit</li> </ul>      | <ul> <li>Mengisi<br/>data</li> <li>Klik<br/>update</li> </ul>                                                             | Menampilkan<br>Pesan bahwa<br>data berhasil<br>diedit | Data pada<br>database<br>diedit            | Proses edit<br>Berhasil,<br>hasil Baik  |
| 4   | Pengujian<br>pada<br>mengedit<br>data<br>Transaksi  | <ul> <li>Mengakses<br/>website</li> <li>Login</li> <li>Mengklik<br/>menu<br/>Transaksi</li> <li>Pilih data</li> <li>Klik<br/>tombol edit</li> </ul>      | <ul> <li>Mengisi<br/>data :</li> <li>Dan<br/>salah<br/>satu data<br/>belum<br/>terisi</li> <li>Klik<br/>update</li> </ul> | Menampilkan<br>Pesan bahwa<br>data belum<br>diedit    | Data pada<br>database<br>tidak diedit      | Proses edit<br>gagal, hasil<br>Baik     |
| 5   | Pengujian<br>pada<br>menghapus<br>data<br>Transaksi | <ul> <li>Mengakses<br/>website</li> <li>Login</li> <li>Mengklik<br/>menu<br/>Transaksi</li> <li>Pilih data</li> <li>Klik<br/>tombol<br/>hapus</li> </ul> | Klik Ok                                                                                                    | Menampilkan<br>Pesan bahwa<br>data dihapus            | Data pada<br>database<br>terhapus          | Proses hapus<br>Berhasil,<br>hasil Baik |
| 6   | Pengujian<br>pada<br>menghapus<br>data<br>Transaksi | <ul> <li>Mengakses<br/>website</li> <li>Login</li> <li>Mengklik<br/>menu<br/>Transaksi</li> <li>Pilih data</li> <li>Klik<br/>tombol<br/>hapus</li> </ul> | Klik<br>Cancel                                                                                                    | Menampilkan<br>Pesan bahwa<br>data belum<br>dihapus   | Data pada<br>database<br>belum<br>terhapus | Proses hapus<br>batal, hasil<br>Baik    |

## 13. Pengujian Menu Apoteker

Pengujian menu data Apoteker digunakan untuk memastikan fungsi tambah, Halaman Menu edit, fungsi cari dan fungsi hapus data Apoteker dapat digunakan sesuai dengan fungsinya.

| <mark>No.</mark> | <mark>Deskripsi</mark>                             | <mark>Prosedur</mark><br>Pengujian                                                                                                    | <mark>Masukan</mark>                                                                                                    | Keluaran<br>yang<br>Diharapkan                          | <mark>Hasil yang</mark><br>didapat          | <mark>Kesimpulan</mark>                     |
|------------------|----------------------------------------------------|----------------------------------------------------------------------------------------------------|----------------------------------------------------------------------------------------------------|---------------------------------------------------------|---------------------------------------------|---------------------------------------------|
| 1                | Pengujian<br>pada<br>menambah<br>data<br>Apoteker  | <ul> <li>Mengakses<br/>website</li> <li>Login</li> <li>Mengklik<br/>menu<br/>Apoteker</li> <li>Klik<br/>tombol<br/>tambah</li> </ul>               | <ul> <li>Mengisi<br/>data</li> <li>Klik<br/>simpan</li> </ul>                                                             | Menampilkan<br>Pesan bahwa<br>data berhasil<br>ditambah | Data pada<br>database<br>bertambah          | Proses<br>tambah<br>Berhasil,<br>hasil Baik |
| 2                | Pengujian<br>pada<br>menambah<br>data<br>Apoteker  | <ul> <li>Mengakses<br/>website</li> <li>Login</li> <li>Mengklik<br/>menu<br/>Apoteker</li> <li>Klik<br/>tombol<br/>tambah</li> </ul>               | <ul> <li>Mengisi<br/>data :</li> <li>Dan<br/>salah<br/>satu data<br/>belum<br/>terisi</li> <li>Klik<br/>simpan</li> </ul> | Menampilkan<br>Pesan bahwa<br>data belum<br>lengkap     | Data pada<br>database<br>tidak<br>bertambah | Proses gagal,<br>hasil Baik                 |
| 3                | Pengujian<br>pada<br>mengedit<br>data<br>Apoteker  | <ul> <li>Mengakses<br/>website</li> <li>Login</li> <li>Mengklik<br/>menu<br/>Apoteker</li> <li>Pilih data</li> <li>Klik<br/>tombol edit</li> </ul> | <ul> <li>Mengisi<br/>data</li> <li>Klik<br/>update</li> </ul>                                                             | Menampilkan<br>Pesan bahwa<br>data berhasil<br>diedit   | Data pada<br>database<br>diedit             | Proses edit<br>Berhasil,<br>hasil Baik      |
| 4                | Pengujian<br>pada<br>mengedit<br>data<br>Apoteker  | <ul> <li>Mengakses<br/>website</li> <li>Login</li> <li>Mengklik<br/>menu<br/>Apoteker</li> <li>Pilih data</li> <li>Klik<br/>tombol edit</li> </ul> | <ul> <li>Mengisi<br/>data :</li> <li>Dan<br/>salah<br/>satu data<br/>belum<br/>terisi</li> <li>Klik<br/>update</li> </ul> | Menampilkan<br>Pesan bahwa<br>data belum<br>diedit      | Data pada<br>database<br>tidak diedit       | Proses edit<br>gagal, hasil<br>Baik         |
| 5                | Pengujian<br>pada<br>menghapus<br>data<br>Apoteker | <ul> <li>Mengakses<br/>website</li> <li>Login</li> <li>Mengklik<br/>menu<br/>Apoteker</li> </ul>                                                   | Klik Ok                                                                                                    | Menampilkan<br>Pesan bahwa<br>data dihapus              | Data pada<br>database<br>terhapus           | Proses hapus<br>Berhasil,<br>hasil Baik     |

Tabel 5.13Pengujian Halaman Menu Apoteker

| No. | <mark>Deskripsi</mark>                             | <mark>Prosedur</mark><br>Pengujian                                                                                                    | Masukan        | <mark>Keluaran</mark><br>yang<br>Diharapkan         | <mark>Hasil yang</mark><br>didapat         | Kesimpulan                           |
|-----|----------------------------------------------------|----------------------------------------------------------------------------------------------------|----------------|-----------------------------------------------------|--------------------------------------------|--------------------------------------|
|     |                                                    | <ul> <li>Pilih data</li> <li>Klik<br/>tombol<br/>hapus</li> </ul>                                                                                       |                |                                                     |                                            |                                      |
| 6   | Pengujian<br>pada<br>menghapus<br>data<br>Apoteker | <ul> <li>Mengakses<br/>website</li> <li>Login</li> <li>Mengklik<br/>menu<br/>Apoteker</li> <li>Pilih data</li> <li>Klik<br/>tombol<br/>hapus</li> </ul> | Klik<br>Cancel | Menampilkan<br>Pesan bahwa<br>data belum<br>dihapus | Data pada<br>database<br>belum<br>terhapus | Proses hapus<br>batal, hasil<br>Baik |

### 14. Pengujian Menu Obat

Pengujian menu data Obat digunakan untuk memastikan fungsi tambah, Halaman Menu edit, fungsi cari dan fungsi hapus data Obat dapat digunakan sesuai dengan fungsinya.

| Tabel 5.14 | Pengujian | Halaman | Menu | Obat |
|------------|-----------|---------|------|------|
|------------|-----------|---------|------|------|

| No. | Deskripsi                                  | Prosedur<br>Pengujian                                                                                                    | I | Masukan                                                                             | Keluaran<br>yang<br>Diharapkan                          | Hasil yang<br>didapat                       | Kesimpulan                                  |
|-----|--------------------------------------------|----------------------------------------------------------------------------------------------------|---|-------------------------------------------------------------------------------------|---------------------------------------------------------|---------------------------------------------|---------------------------------------------|
| 1   | Pengujian<br>pada<br>menambah<br>data Obat | <ul> <li>Mengakses<br/>website</li> <li>Login</li> <li>Mengklik<br/>menu Obat</li> <li>Klik<br/>tombol<br/>tambah</li> </ul> | • | Mengisi<br>data<br>Klik<br>simpan                                                   | Menampilkan<br>Pesan bahwa<br>data berhasil<br>ditambah | Data pada<br>database<br>bertambah          | Proses<br>tambah<br>Berhasil,<br>hasil Baik |
| 2   | Pengujian<br>pada<br>menambah<br>data Obat | <ul> <li>Mengakses<br/>website</li> <li>Login</li> <li>Mengklik<br/>menu Obat</li> <li>Klik<br/>tombol<br/>tambah</li> </ul> | • | Mengisi<br>data :<br>Dan<br>salah<br>satu data<br>belum<br>terisi<br>Klik<br>simpan | Menampilkan<br>Pesan bahwa<br>data belum<br>lengkap     | Data pada<br>database<br>tidak<br>bertambah | Proses gagal,<br>hasil Baik                 |
| 3   | Pengujian<br>pada                          | • Mengakses <i>website</i>                                                                                                   | • | Mengisi<br>data                                                                     | Menampilkan<br>Pesan bahwa                              | Data pada<br>database                       | Proses edit<br>Berhasil,                    |

|   | mengedit<br>data Obat                       | <ul> <li>Login</li> <li>Mengklik<br/>menu Obat</li> <li>Pilih data</li> <li>Klik<br/>tombol edit</li> </ul>                                     | •      | Klik<br>update                                                                      | data berhasil<br>diedit                             | diedit                                     | hasil Baik                              |
|---|---------------------------------------------|----------------------------------------------------------------------------------------------------|--------|-------------------------------------------------------------------------------------|-----------------------------------------------------|--------------------------------------------|-----------------------------------------|
| 4 | Pengujian<br>pada<br>mengedit<br>data Obat  | <ul> <li>Mengakses<br/>website</li> <li>Login</li> <li>Mengklik<br/>menu Obat</li> <li>Pilih data</li> <li>Klik<br/>tombol edit</li> </ul>      | •      | Mengisi<br>data :<br>Dan<br>salah<br>satu data<br>belum<br>terisi<br>Klik<br>update | Menampilkan<br>Pesan bahwa<br>data belum<br>diedit  | Data pada<br>database<br>tidak diedit      | Proses edit<br>gagal, hasil<br>Baik     |
| 5 | Pengujian<br>pada<br>menghapus<br>data Obat | <ul> <li>Mengakses<br/>website</li> <li>Login</li> <li>Mengklik<br/>menu Obat</li> <li>Pilih data</li> <li>Klik<br/>tombol<br/>hapus</li> </ul> | K      | lik Ok                                                                              | Menampilkan<br>Pesan bahwa<br>data dihapus          | Data pada<br>database<br>terhapus          | Proses hapus<br>Berhasil,<br>hasil Baik |
| 6 | Pengujian<br>pada<br>menghapus<br>data Obat | <ul> <li>Mengakses<br/>website</li> <li>Login</li> <li>Mengklik<br/>menu Obat</li> <li>Pilih data</li> <li>Klik<br/>tombol<br/>hapus</li> </ul> | K<br>C | lik<br>ancel                                                                        | Menampilkan<br>Pesan bahwa<br>data belum<br>dihapus | Data pada<br>database<br>belum<br>terhapus | Proses hapus<br>batal, hasil<br>Baik    |

### 15. Pengujian Menu Laporan

Pengujian menu laporan digunakan untuk memastikan laporan dapat ditampilkan dan dicetak sebagaimana semestinya.

| No. | Deskripsi | Prosedur<br>Pengujian           | Masukan | Keluaran<br>yang<br>Diharapkan | Hasil<br>yang<br>didapat | Kesimpulan |
|-----|-----------|---------------------------------|---------|--------------------------------|--------------------------|------------|
| 1   | Laporan   | <ul> <li>Klik tombol</li> </ul> | - Klik  | Halaman                        | Laporan                  | Baik       |
|     | Rekam     | Rekam medis                     | tombol  | cetak                          | Rekam                    |            |
|     | medis     | pada Halaman                    | Rekam   | Rekam                          | medis                    |            |
|     |           | Menu laporan                    | medis   | medis                          |                          |            |

Tabel 5.15Pengujian Halaman Menu Laporan

|   |                   |                                                                                   | - klik tombol <i>print</i>                                                    |                         |                   |      |
|---|-------------------|-----------------------------------------------------------------------------------|-------------------------------------------------------------------------------|-------------------------|-------------------|------|
| 2 | Laporan<br>Pasien | <ul> <li>Klik tombol</li> <li>Pasien pada<br/>Halaman Menu<br/>laporan</li> </ul> | <ul> <li>Klik<br/>tombol<br/>Pasien</li> <li>klik tombol<br/>print</li> </ul> | Halaman<br>cetak Pasien | Laporan<br>Pasien | Baik |

# 5.3 ANALISIS HASIL YANG DICAPAI OLEH SISTEM PERANGKAT LUNAK

Setelah melakukan berbagai pengujian pada sistem pengolahan data pada Rumah Sakit Umum Daerah Raden Mattaher Jambi , maka didapatkan evaluasi dari kemampuan penampilan sistem ini. Adapun kelebihan dan kelemahan dari sistem petampilan ini adalah sebagai berikut:

- 1. Kelebihan Program
  - a. Sistem ini bisa digunakan oleh User pada Sistem informasi Rekam Medis pada Rumah Sakit Umum Daerah Raden Mattaher Jambi , dengan memanfaatkan fungsi pencarian sehingga mempermudah dalam pencarian data.
  - b. Sistem mampu melakukan pengolahan data seperti mendata Admin, Antrian, Berita, Dokter, Galery, Pasien, Profil, Rekam medis, Pemeriksaan, Transaksi.
  - c. Sistem mampu mencetak laporan Rekam medis, pasien dengan lebih baik berdasarkan data-data yang telah di*Input*kan sebelumnya, sehingga mempermudah *user* dalam menyerahkan laporan kepada pimpinan.
- 2. Kekurangan program

Tampilan *interface* masih sederhana diharapkan untuk pengembangan sistem selanjutnya dapat meningkatkan qualitas dari tampilan *interface* tersebut

Dari kelebihan dan kekurangan sistem diatas, dapat disimpulkan bahwa perangkat lunak ini dapat meminimalisir terjadinya kehilangan data, kesalahan peng*Input*an data, lebih menghemat waktu, dan diproses lebih cepat serta akurat sehingga dapat membantu dalam pembuatan laporan.